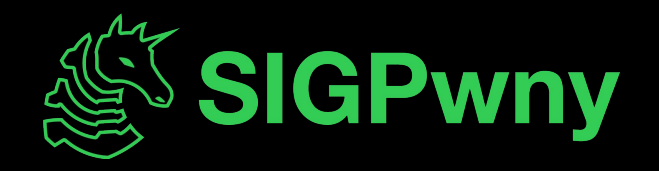

#### FA2023 Week 01 • 2023-09-03 Intro to Terminal and Setup

Pete and Emma

#### Announcements

- Fall CTF registration open!
  - sigpwny.com/register23
  - Event on September 23rd 12- 6 PM, register by September 7th for a free t-shirt!
- First group CTF of the year: PatriotCTF!
  - Play collaboratively with everyone (room TBD), get some free pizza, have a blast with us!
  - September 8th 4PM CST 10th
- ACM Open House
  - Watch our cool demo and learn more about larger ACM (free pizza!)
  - Tuesday, September 5th 6:30PM CST

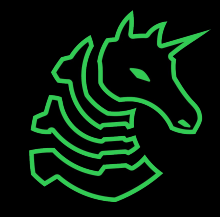

## Pwny CTF (ctf.sigpwny.com)

- Create an account right now!
- Where we put our challenges for you to build hands on experience
- Solve challenges, find flags, submit flags on website

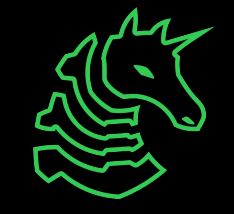

#### The "Don't Get Arrested" Slide

Computer Fraud and Abuse Act (CFAA)

- Attacking "protected" computers
- Anywhere between a fine and **TWENTY** years in jail.
- If you don't have EXPLICIT permission to break into it, DON'T

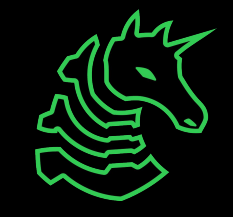

# ctf.sigpwny.com sigpwny{starting\_off\_strong}

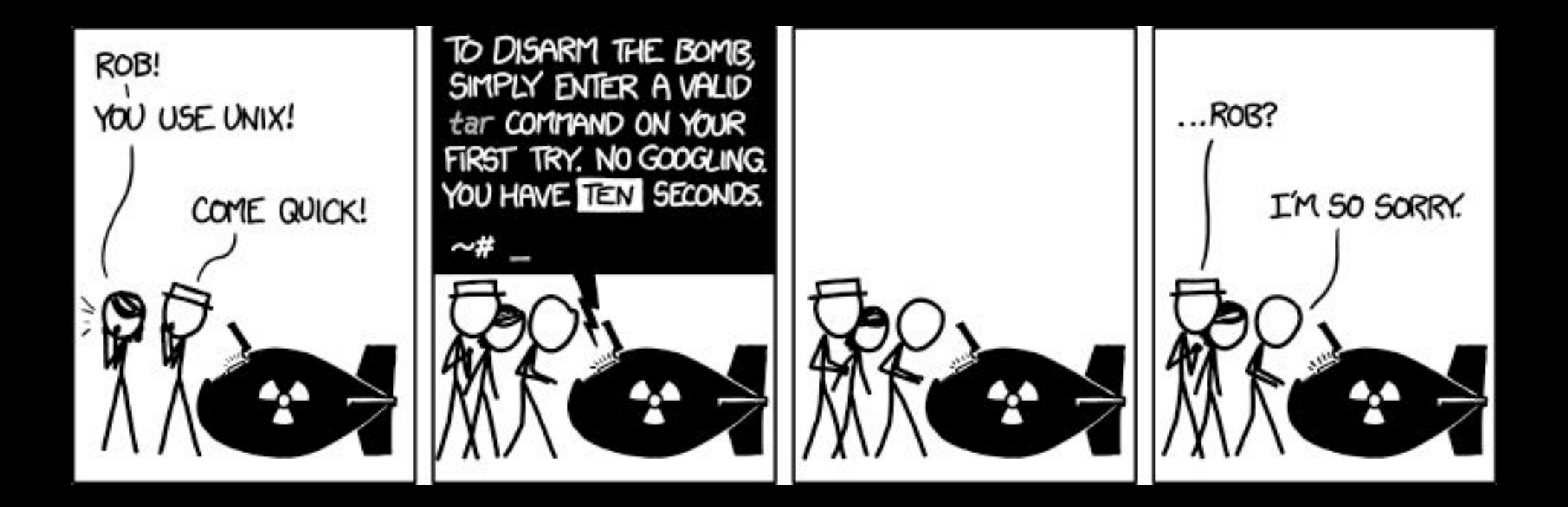

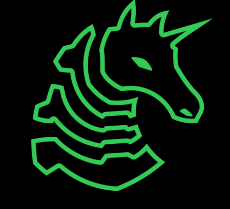

#### **Table of Contents**

- What is a shell
  - I want one
- Getting into the shell
  - OS Differences + Different Shells
  - WSL or Virtual Machines?
  - Installing WSL
- Starter commands
- Tools to install

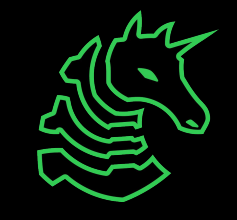

# > The Terminal

"It's where things happen" - Ravi

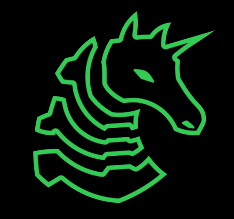

| ● ● ●                                                                                                |    |                                     | /dev/ttys000                                           |
|----------------------------------------------------------------------------------------------------|----|-------------------------------------|--------------------------------------------------------|
| <ul> <li>→ CSAW2020</li> <li>bard</li> <li>bard.hop</li> <li>ezbreezy</li> <li>→ CSAW2020</li> </ul> | ls | grid<br>grid_solve.py<br>krakme.exe | kui_blox1_sol.png<br>libc-2.27.so<br>solve_ezbreezy.py |
|                                                                                                    |    |                                     |                                                        |
|                                                                                                    |    |                                     |                                                        |
|                                                                                                    |    |                                     |                                                        |

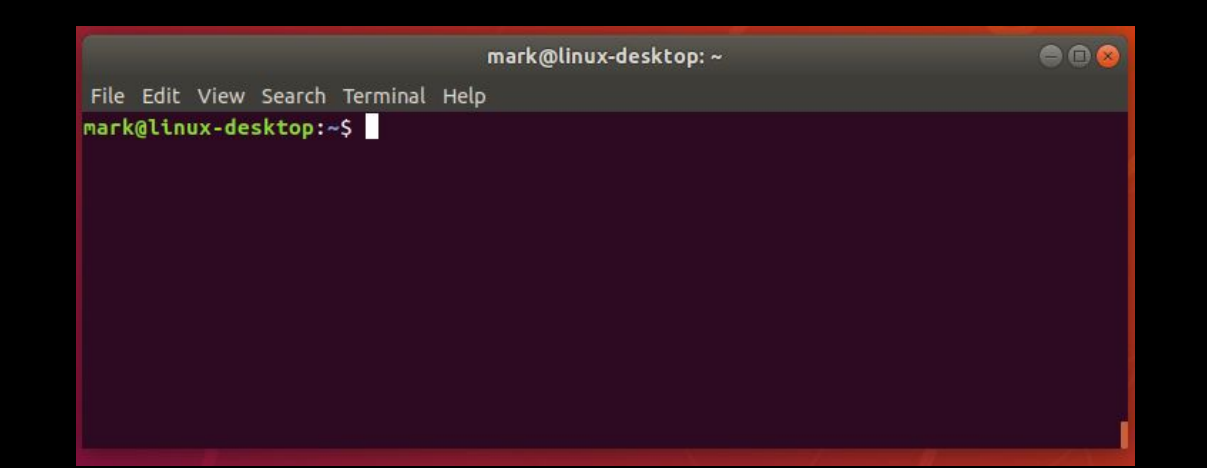

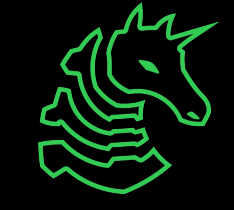

# Linux

You're good to go!

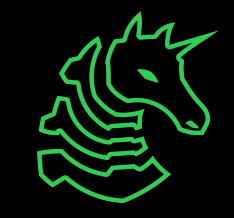

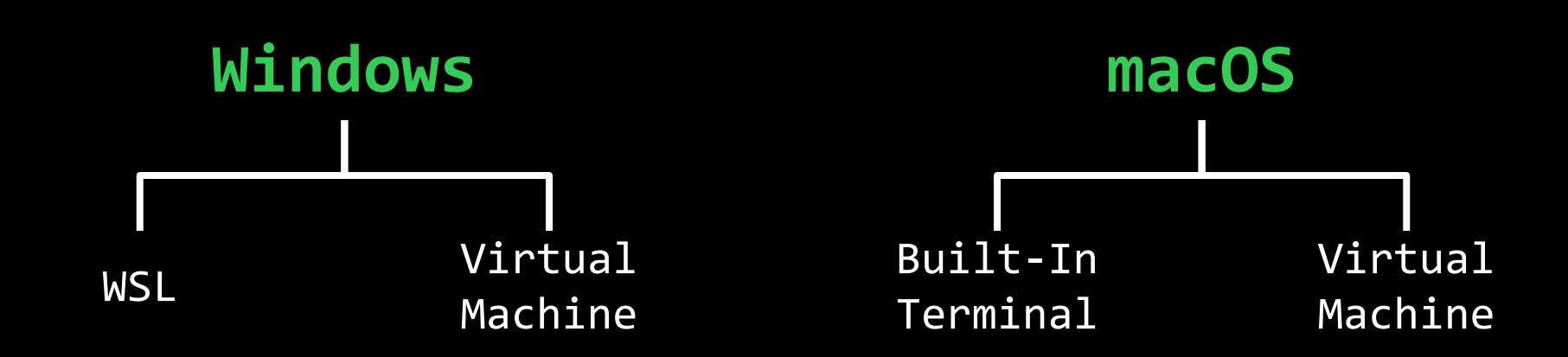

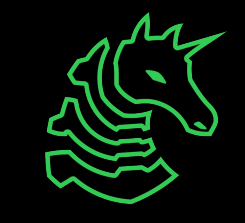

#### **PowerShell? Command Prompt?**

- Those are shells too!
- However, the Windows terminal is built differently than the Mac and Linux terminals (which are both UNIX based)
  - Different command structure/rules
  - Less support for CTF relevant applications

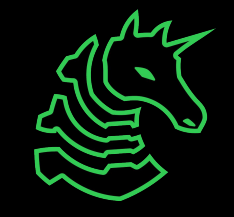

# Windows Subsystem for Linux

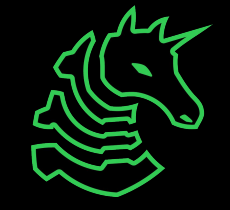

#### **Getting a Terminal**

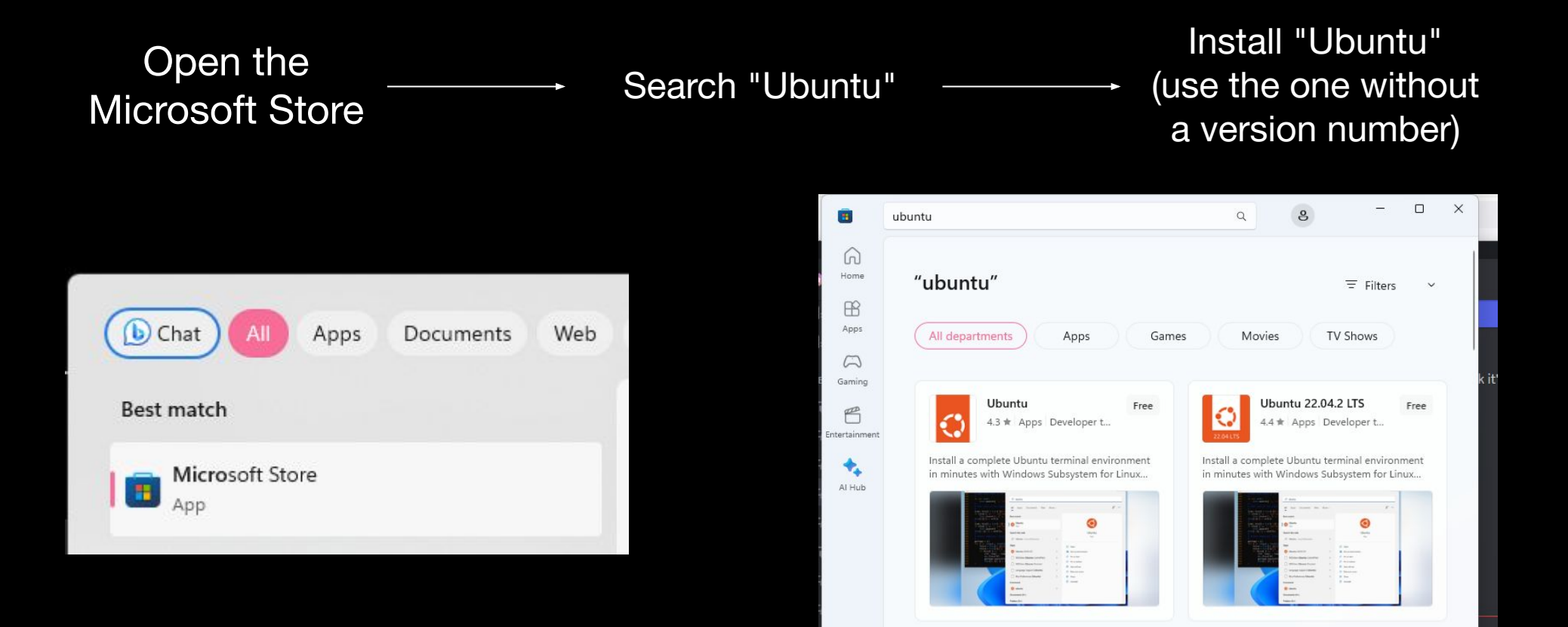

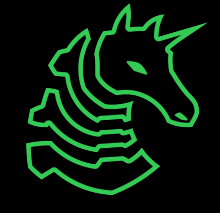

## Getting a Terminal (Older W11/W10)

If you get a "Windows Subsystem for Linux is not installed" error when trying to install Ubuntu from the Microsoft Store, try this.

- Open command prompt as administrator
  - (Start button → type cmd → right click → "Run as Administrator")
- Type wsl --install
- Restart computer
- You should be able to launch Ubuntu from Microsoft Store

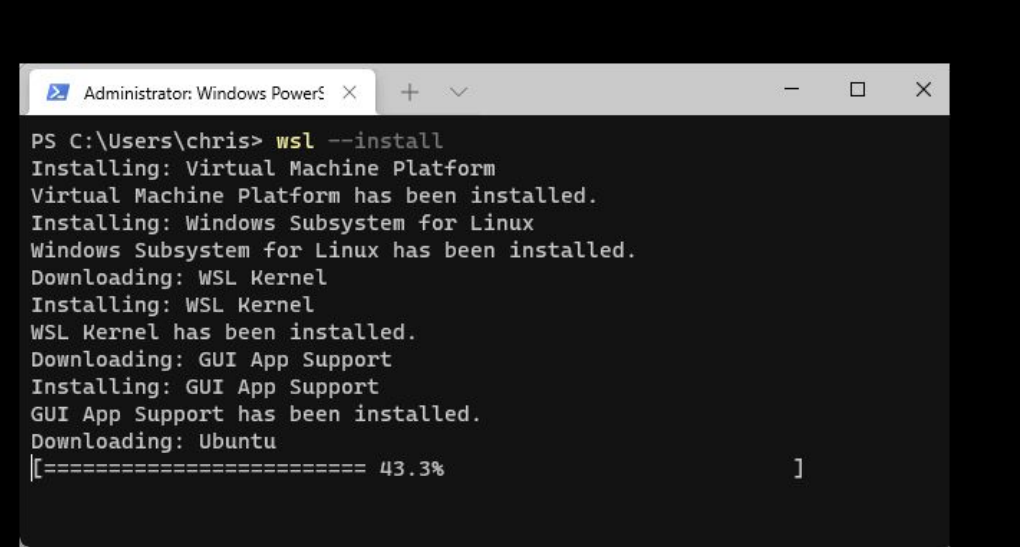

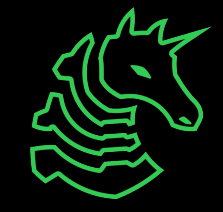

## Getting a Terminal (Even older W10)

If you get a command not found error when trying to run "wsl --install", try this.

- Go to the Windows search bar
- Search "Turn Windows features on or off"
- Check "Virtual Machine Platform" and "Windows Subsystem for Linux"
- Restart computer

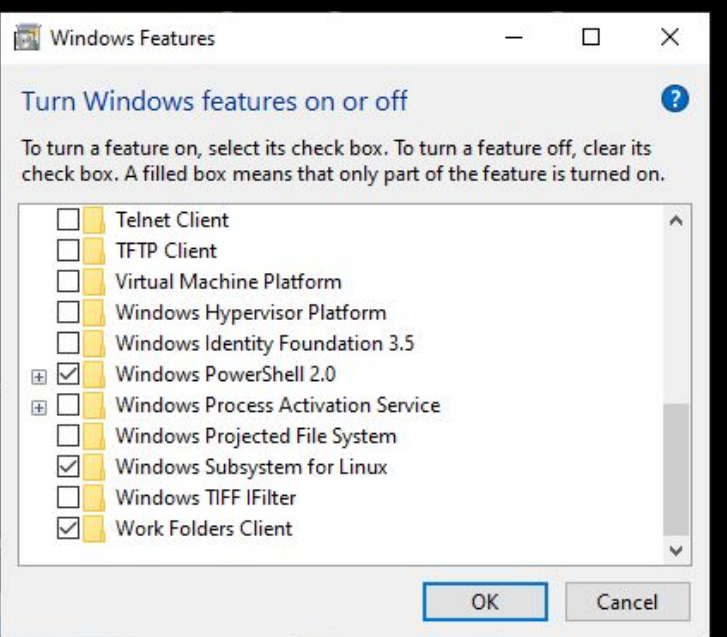

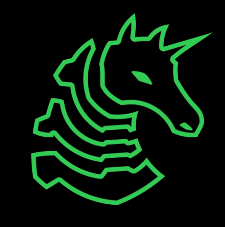

#### Set a "root" user

#### Select a username and password for your administrative user.

| ④ hayden@T470s ~                                                                                                    | - | ۵ | × |
|----------------------------------------------------------------------------------------------------|---|---|---|
| Installing, this may take a few minutes<br>Please create a default UNIX user account. The username does not need to match your Windows username.<br>For more information visit: https://aka.ms/wslusers<br>Enter new UNIX username: hayden<br>Enter new UNIX password:<br>Retype new UNIX password:<br>passwd: password updated successfully<br>Installation successful!<br>To run a command as administrator (user "root"), use "sudo <command/> ".<br>See "man sudo_root" for details. |   |   | • |
| hayden@T478s=~\$                                                                                                    |   |   |   |
|                                                                                                    |   |   |   |
|                                                                                                    |   |   |   |
|                                                                                                    |   |   |   |
|                                                                                                    |   |   |   |
|                                                                                                    |   |   |   |
|                                                                                                    |   |   |   |
|                                                                                                    |   |   |   |

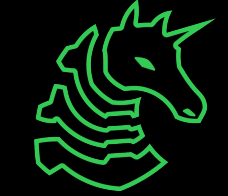

#### Windows Terminal (Optional)

- Nice for managing multiple types of command line on Windows machines
- Download from the Microsoft Store

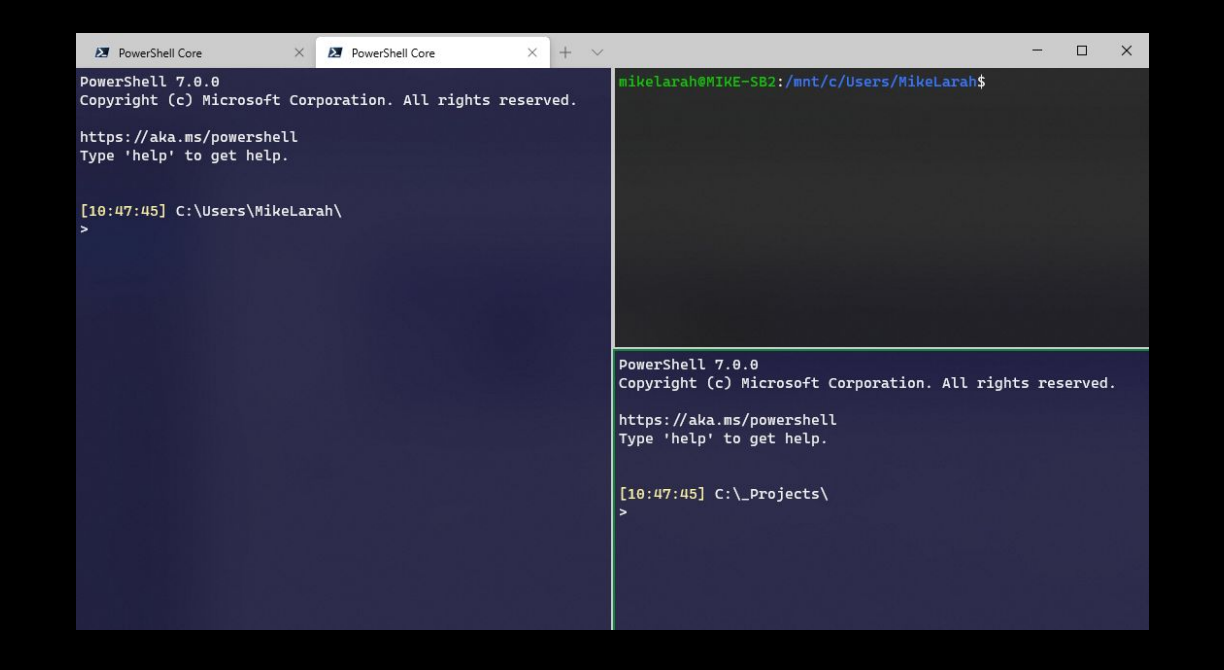

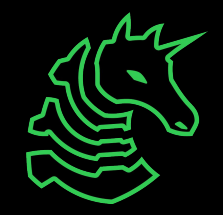

#### macOS Terminal

Command + Space

Search "Terminal"

| ● ● ●   ℃೫1            |               | /dev/ttys000      |  |
|------------------------|---------------|-------------------|--|
| → CSAW2020 ls<br>bard  | arid          | kui blovi sol ppg |  |
| bard.hop               | grid_solve.py | libc-2.27.so      |  |
| ezbreezy<br>→ CSAW2020 | кгакте.ехе    | solve_ezbreezy.py |  |
|                        |               |                   |  |
|                        |               |                   |  |
|                        |               |                   |  |
|                        |               |                   |  |
|                        |               |                   |  |
|                        |               |                   |  |
|                        |               |                   |  |
|                        |               |                   |  |
|                        |               |                   |  |
|                        |               |                   |  |

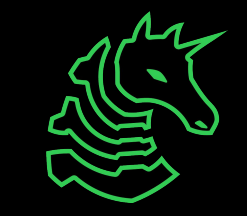

## **Homebrew (Optional)**

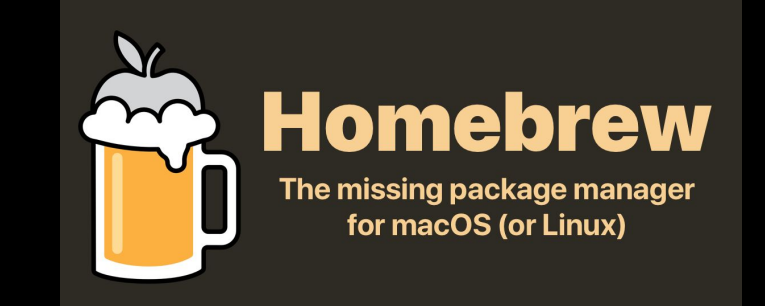

- AKA "brew"
- Popular package installation tool on MacOS
- <u>https://brew.sh</u>
- To install tools with brew, use brew install <package>
- Example: brew install wget

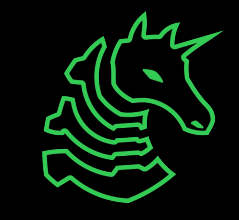

## iTerm2 (Optional)

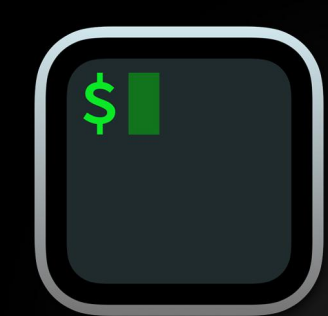

#### iTerm2

iTerm2 is a terminal emulator for macOS that does amazing things.

- Modern replacement for the basic macOS Terminal
- <u>https://iterm2.com</u>

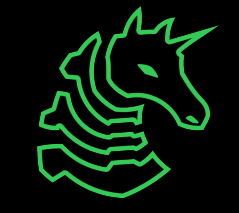

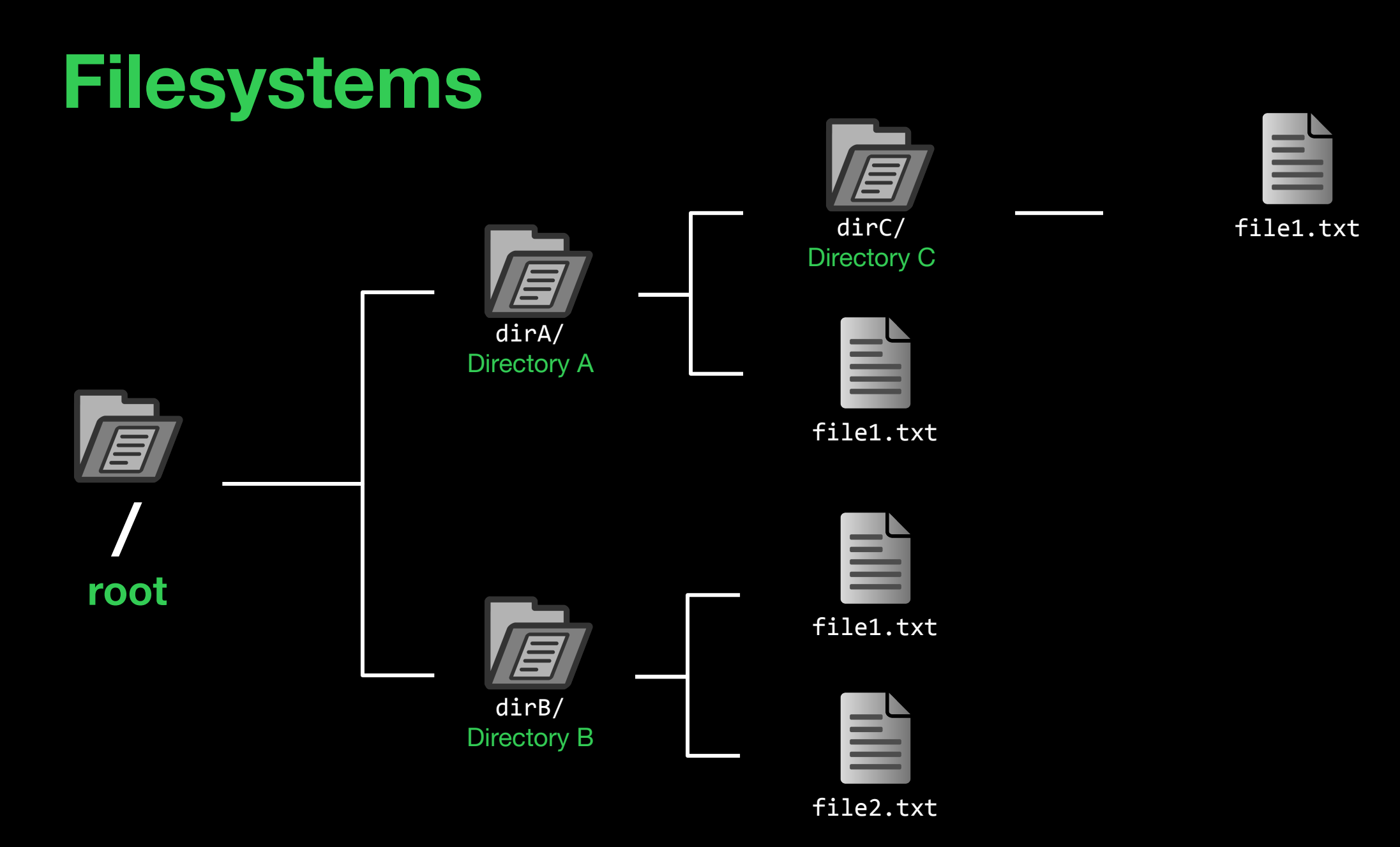

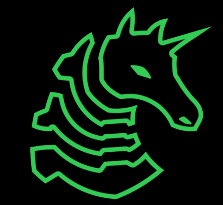

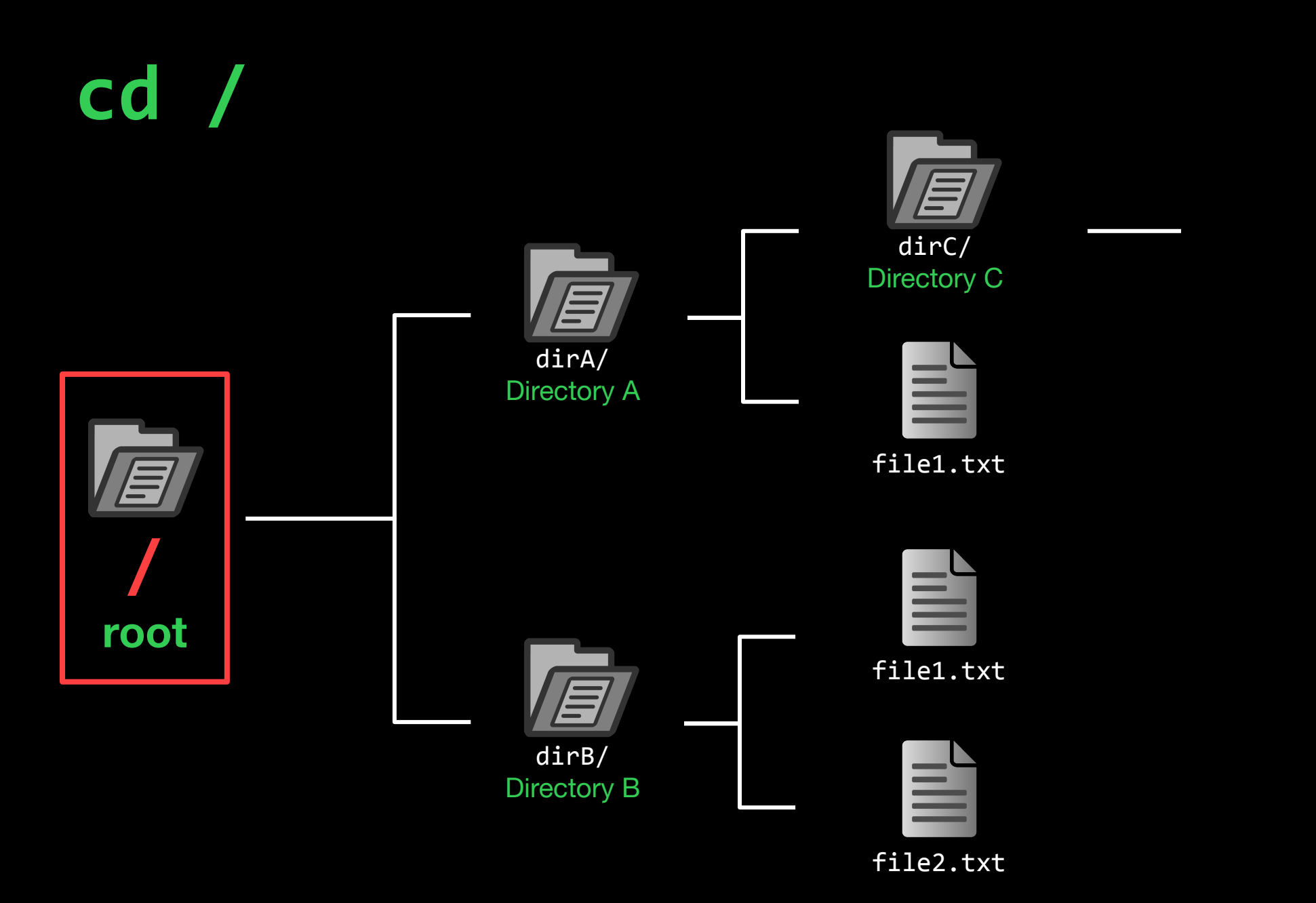

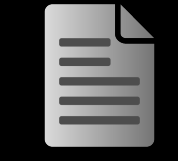

file1.txt

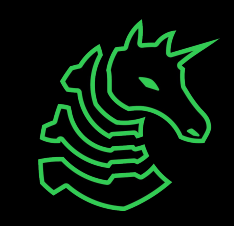

#### cd dirA

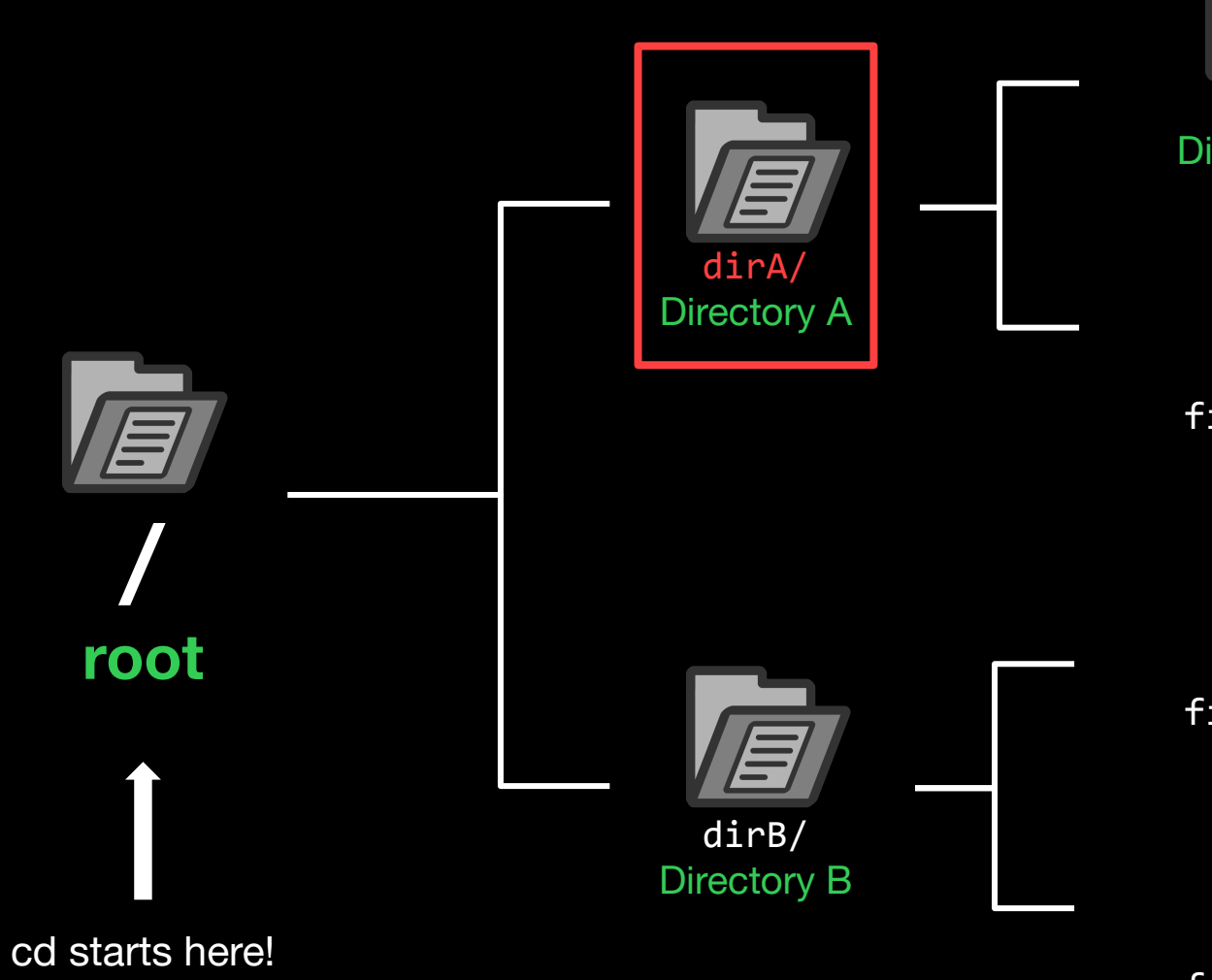

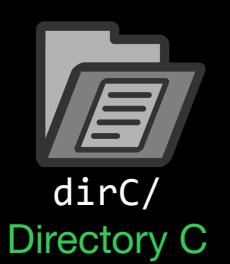

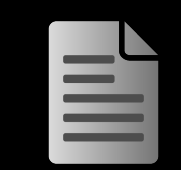

file1.txt

file1.txt

file1.txt

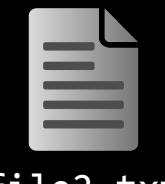

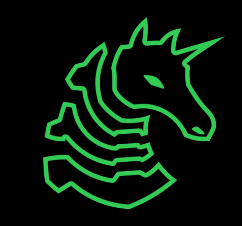

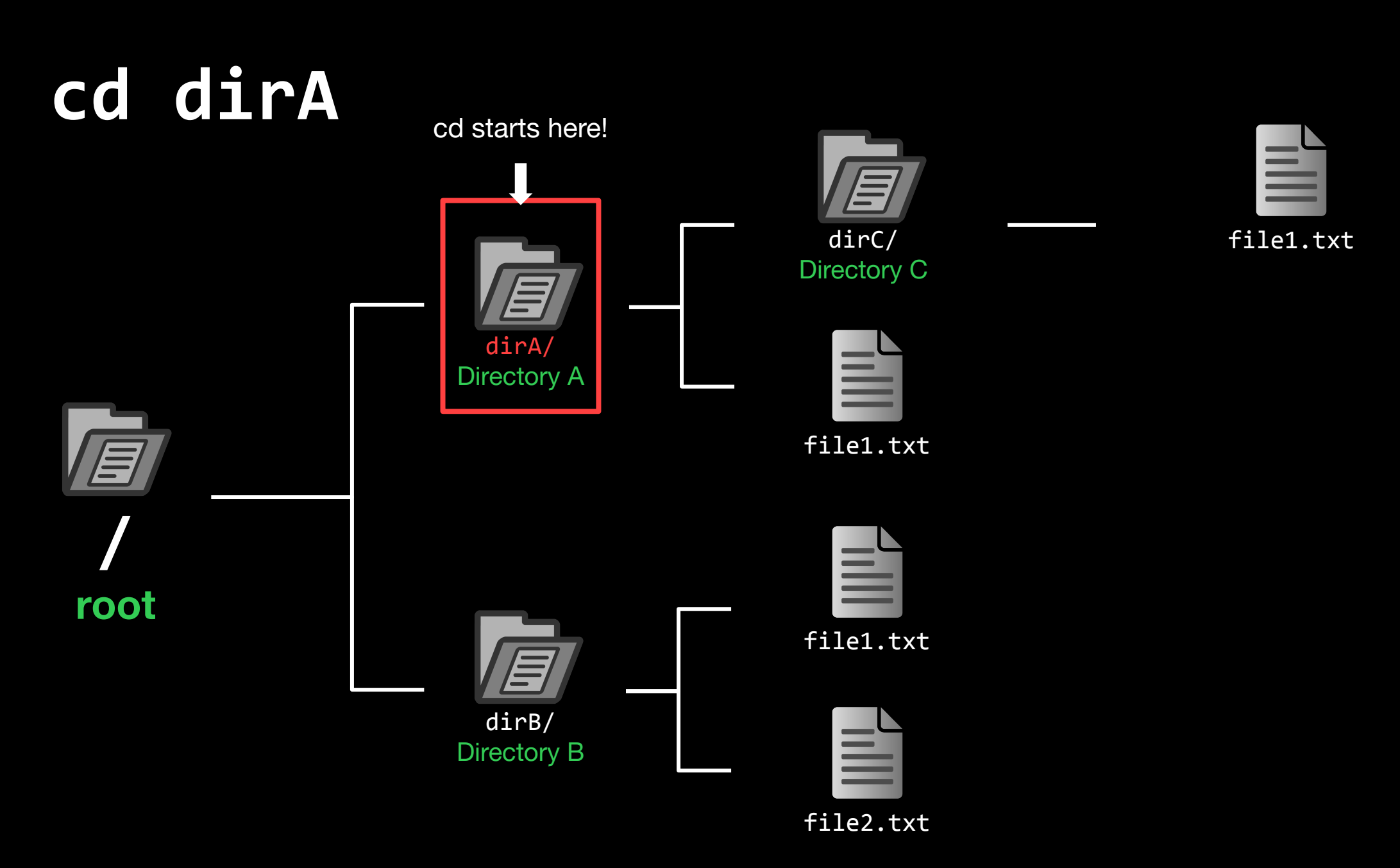

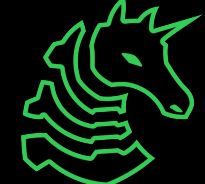

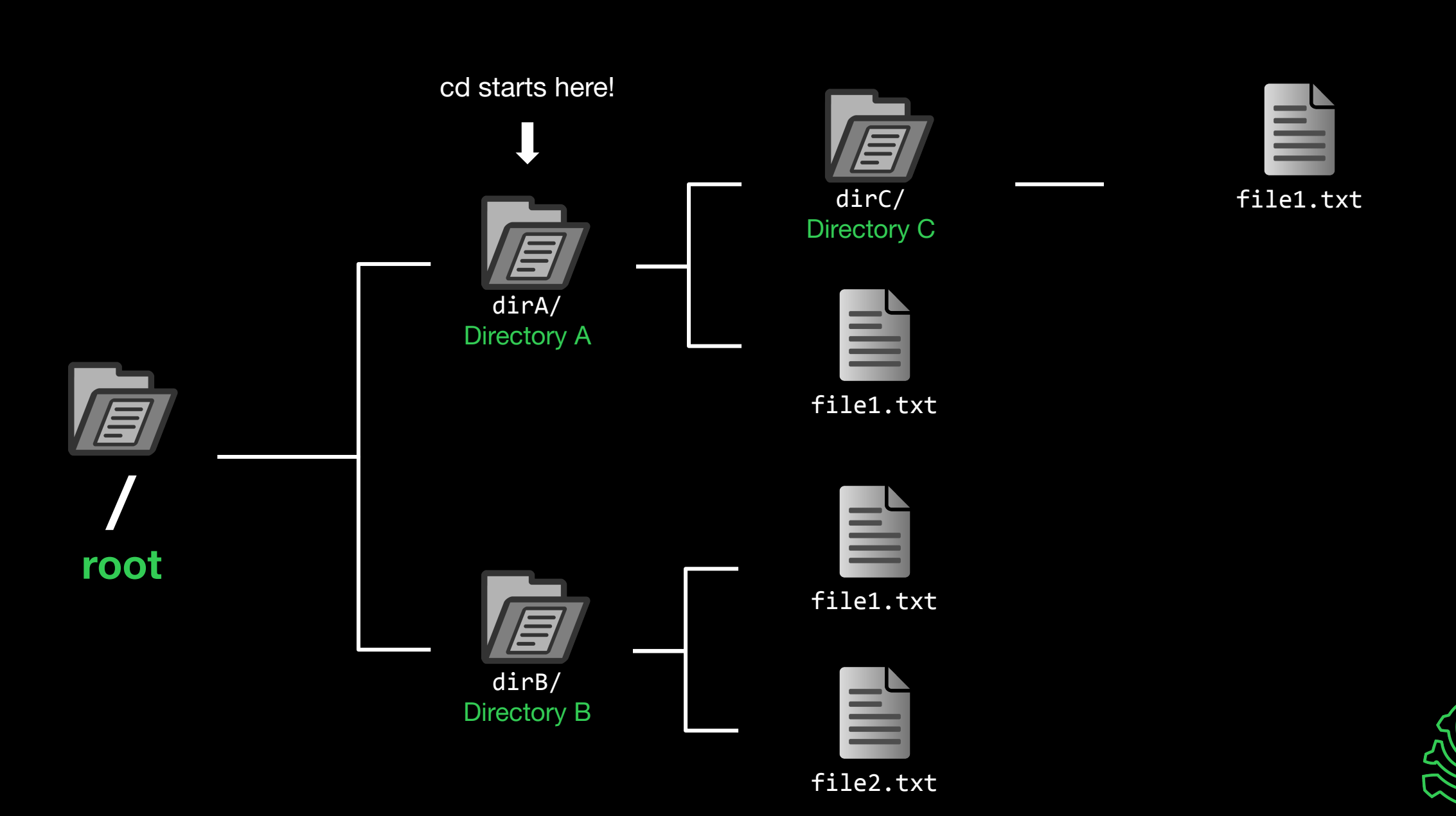

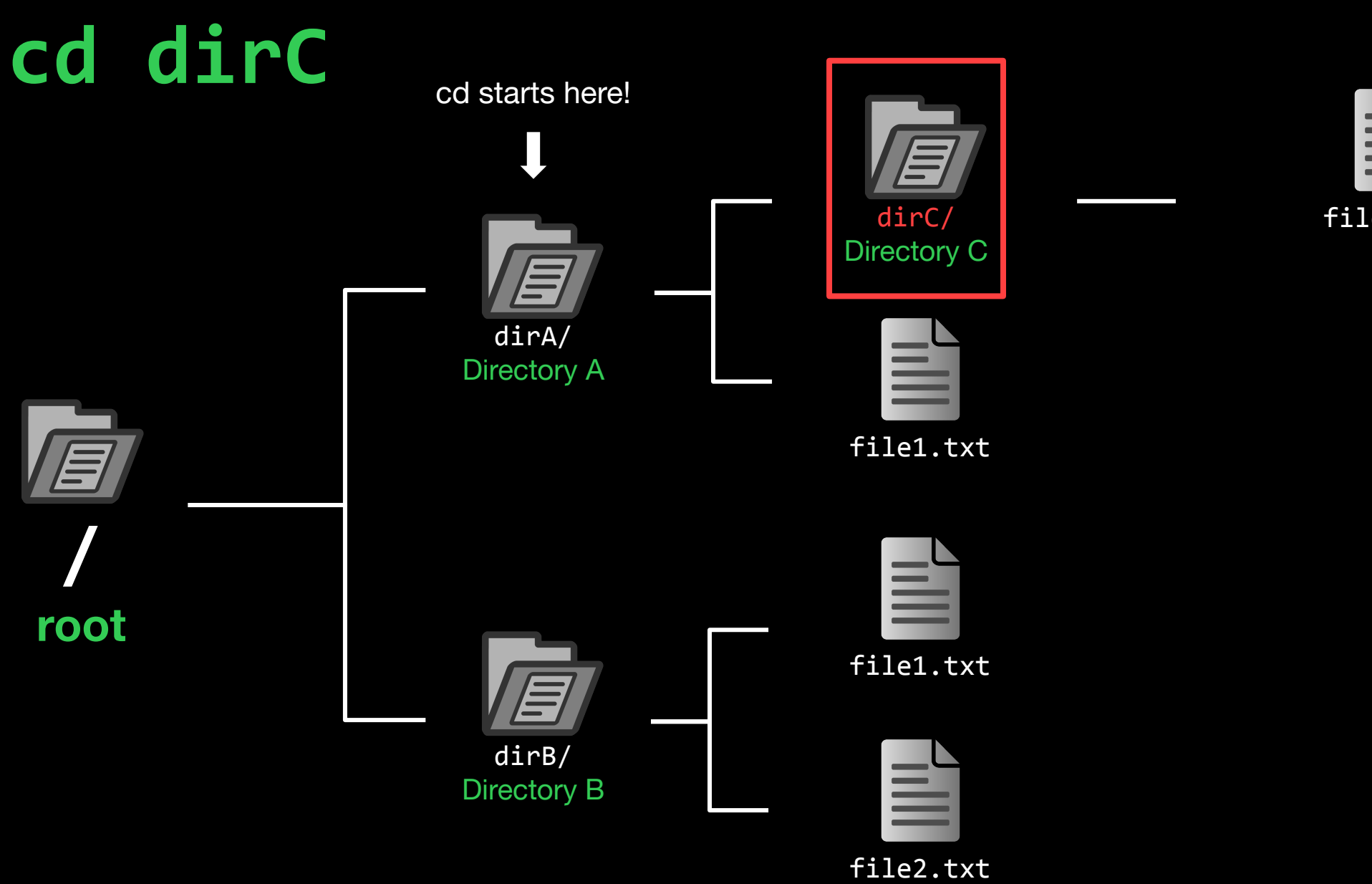

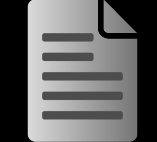

file1.txt

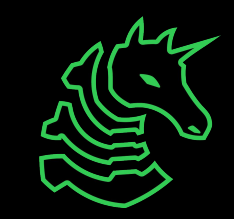

cd starts here!

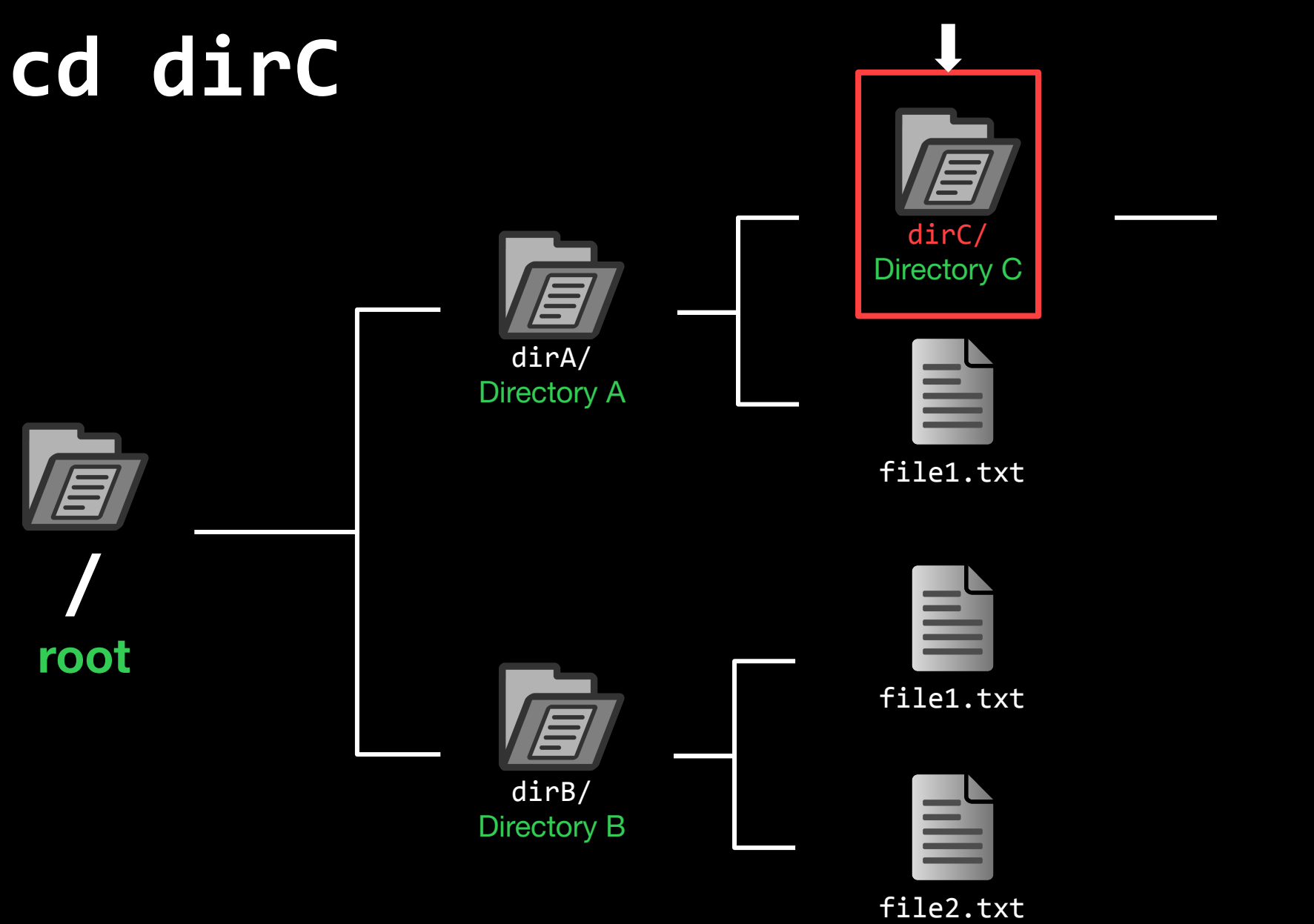

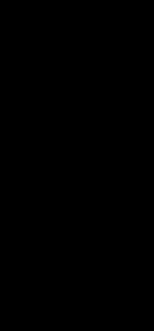

file1.txt

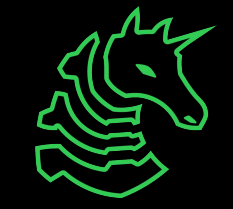

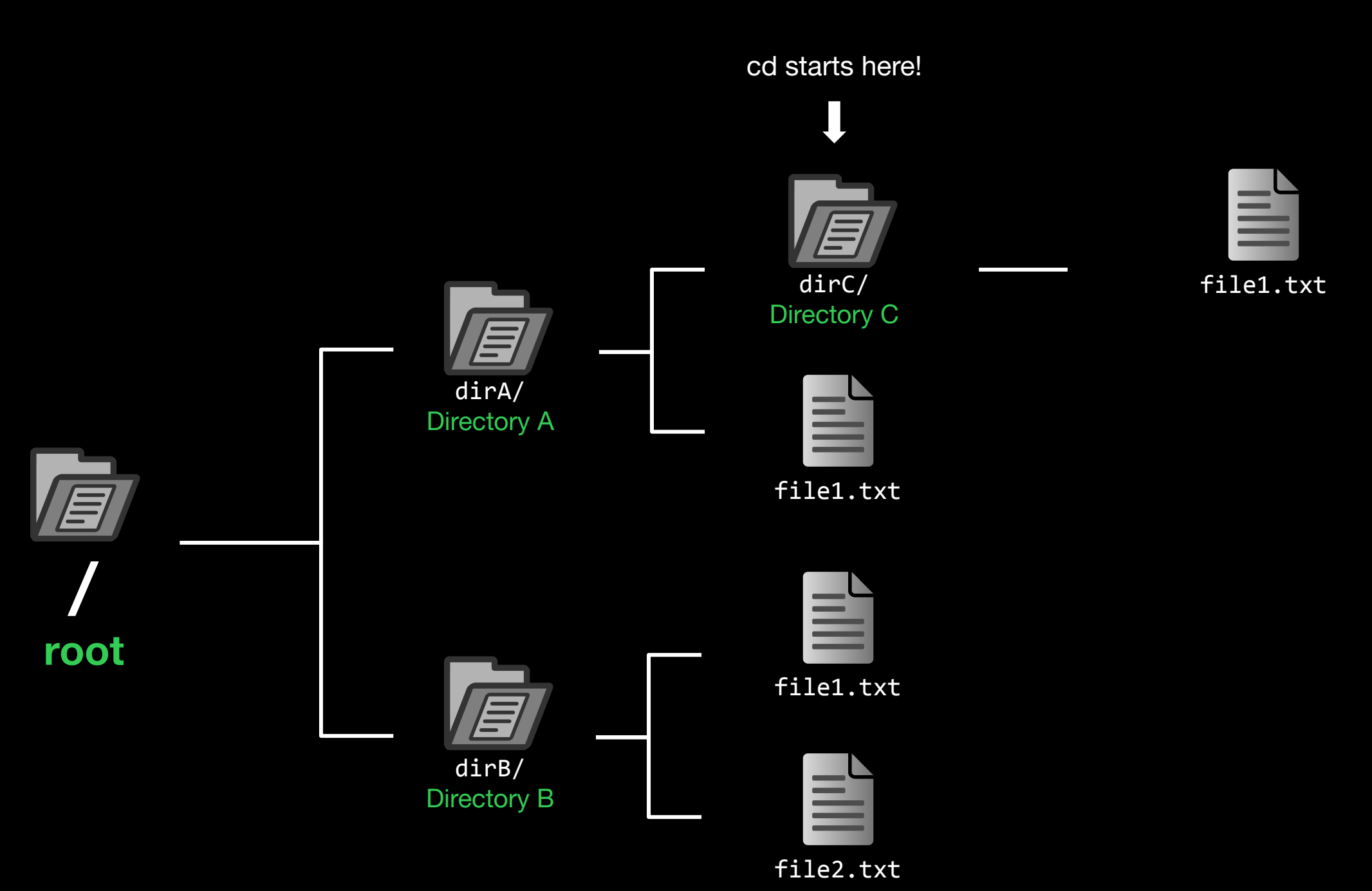

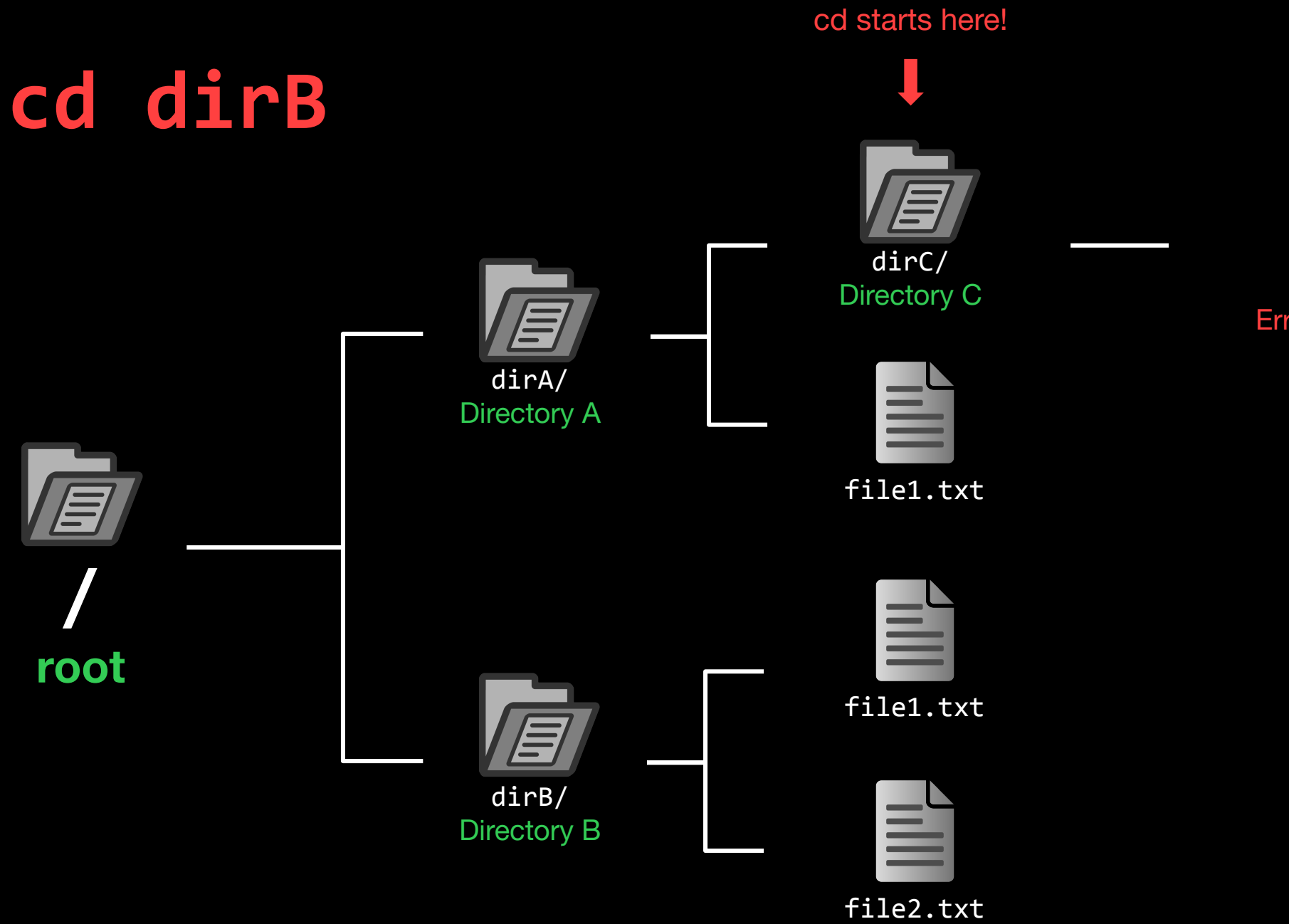

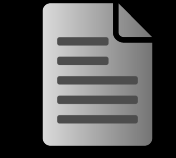

file1.txt

#### Error: dirB not found

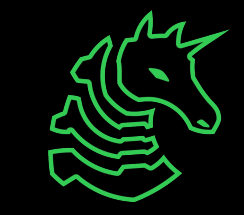

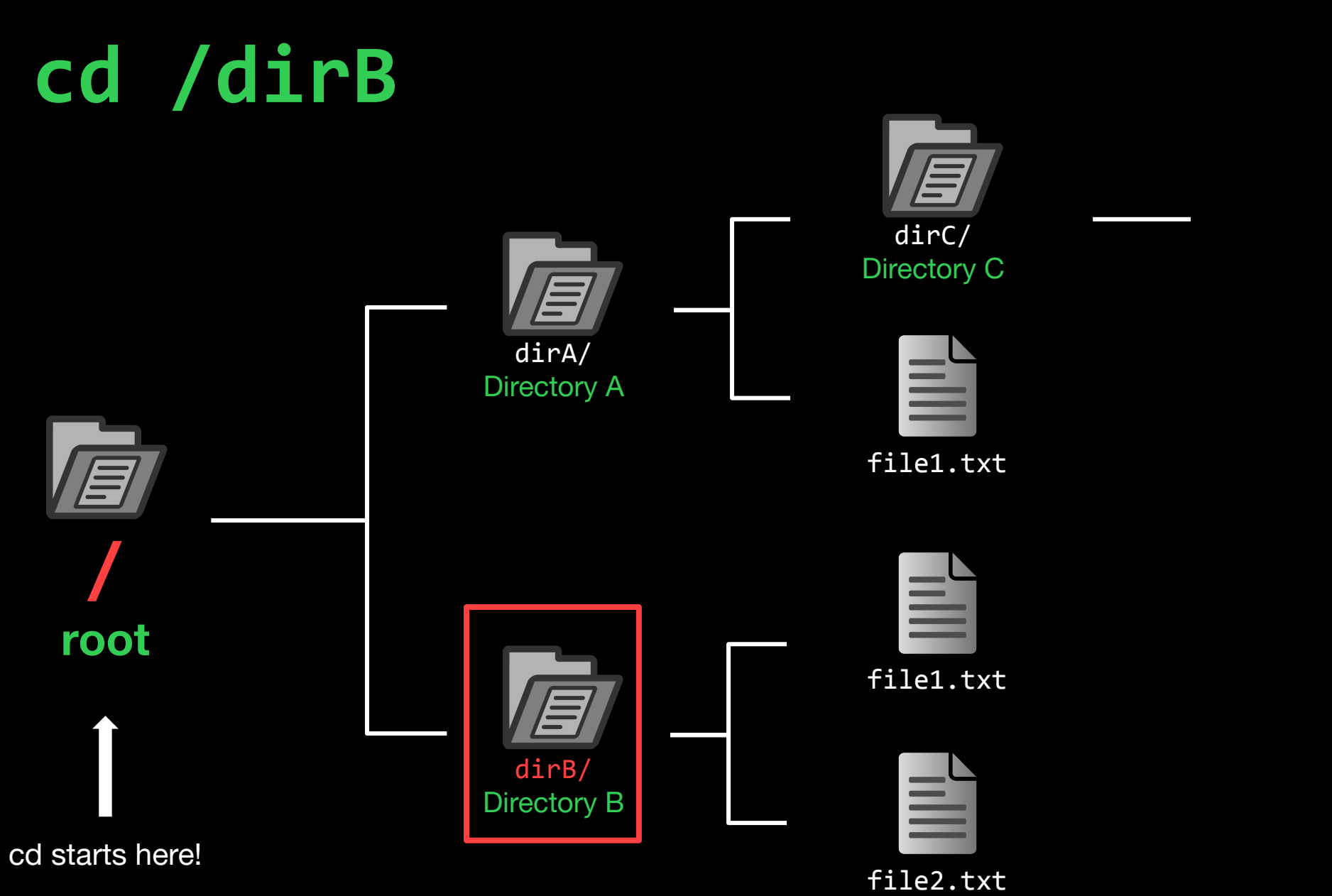

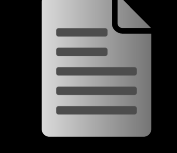

file1.txt

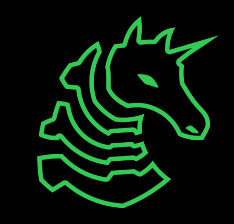

cd starts here!

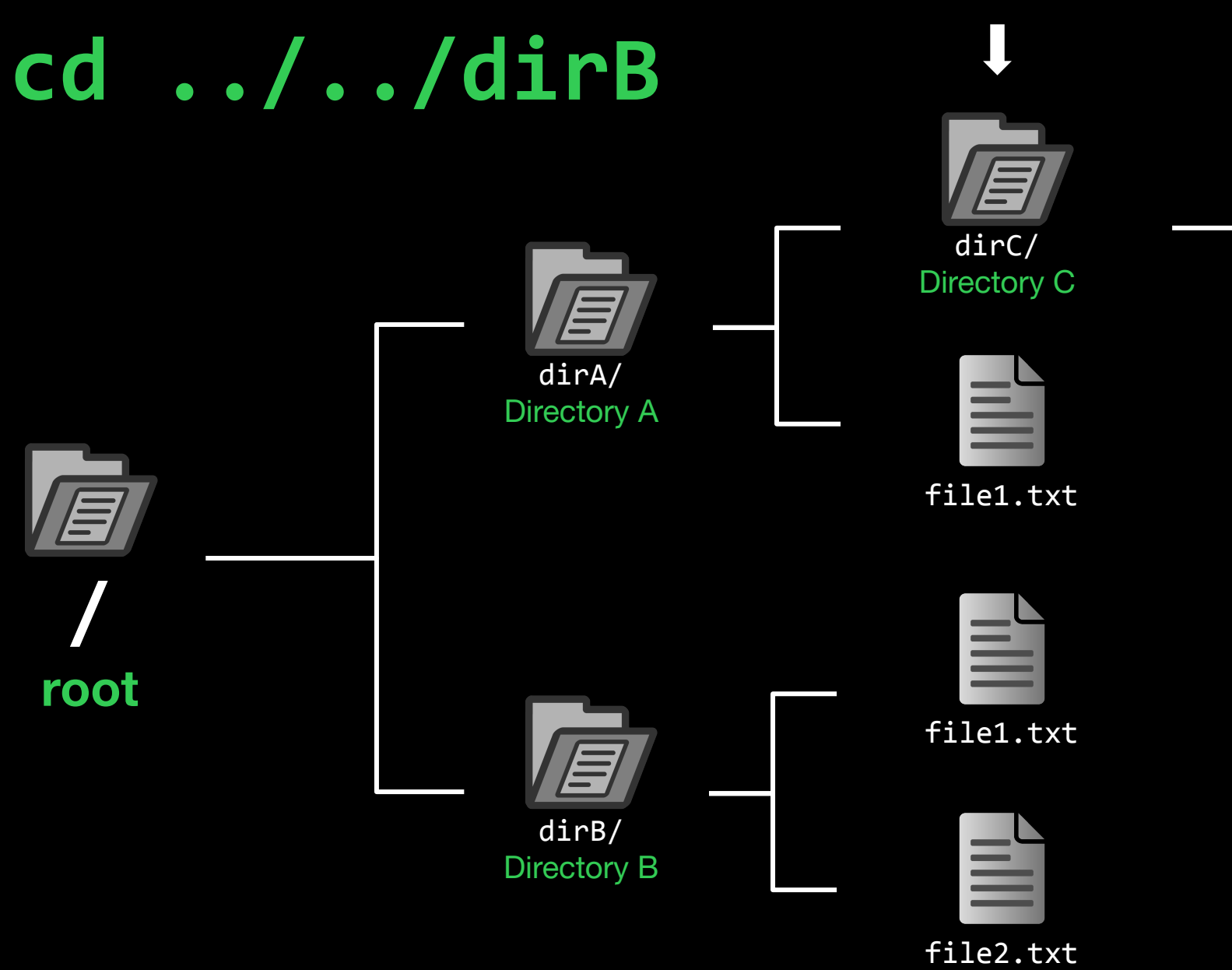

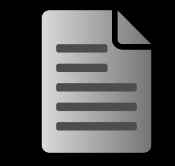

file1.txt

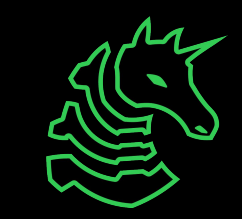

cd starts here!

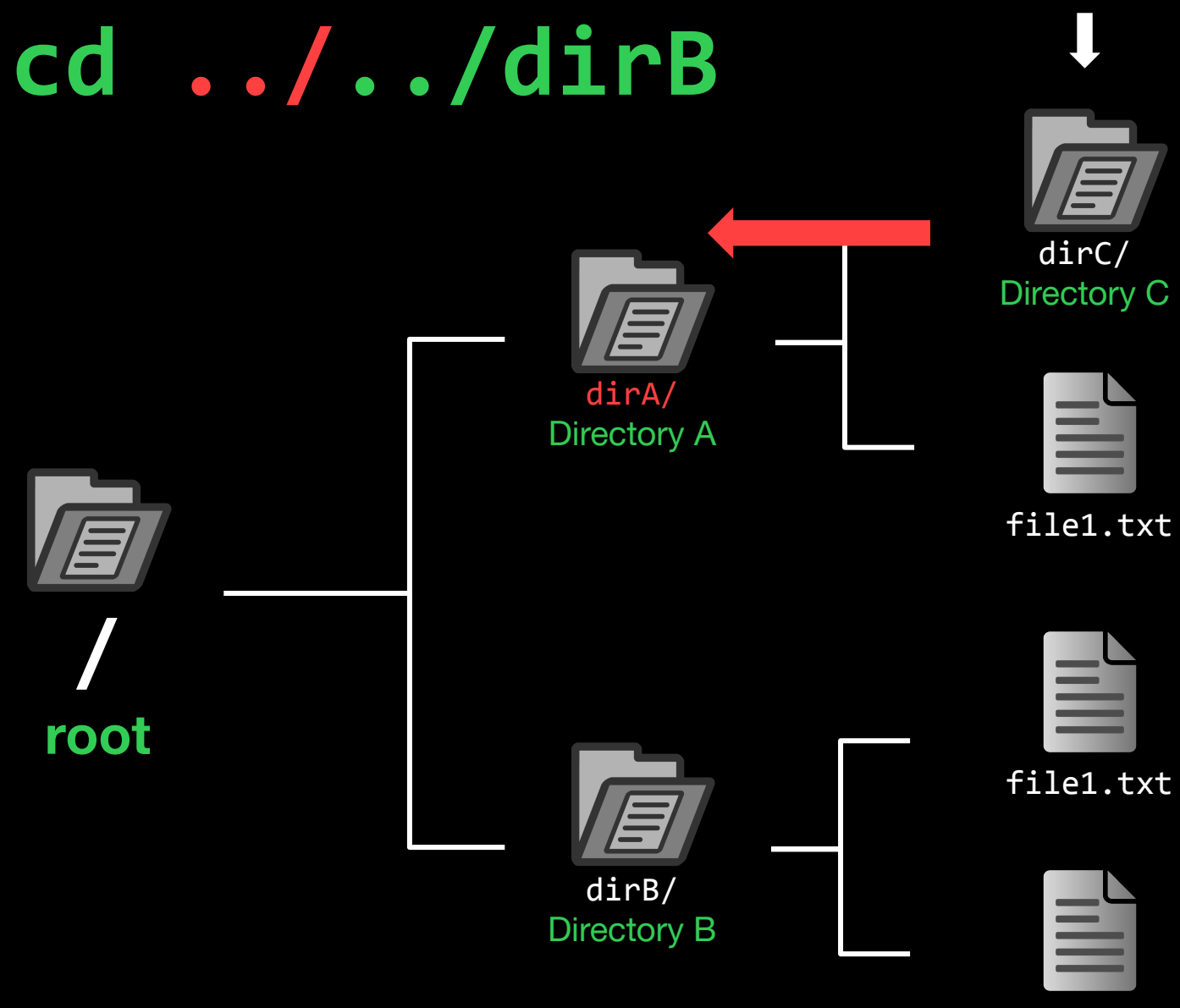

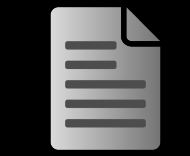

file1.txt

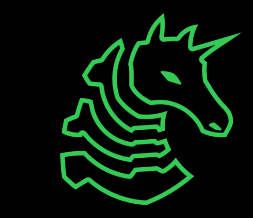

# cd ../../dirB

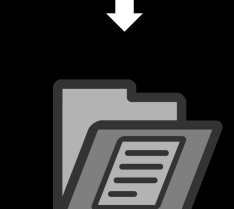

cd starts here!

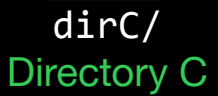

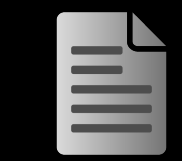

file1.txt

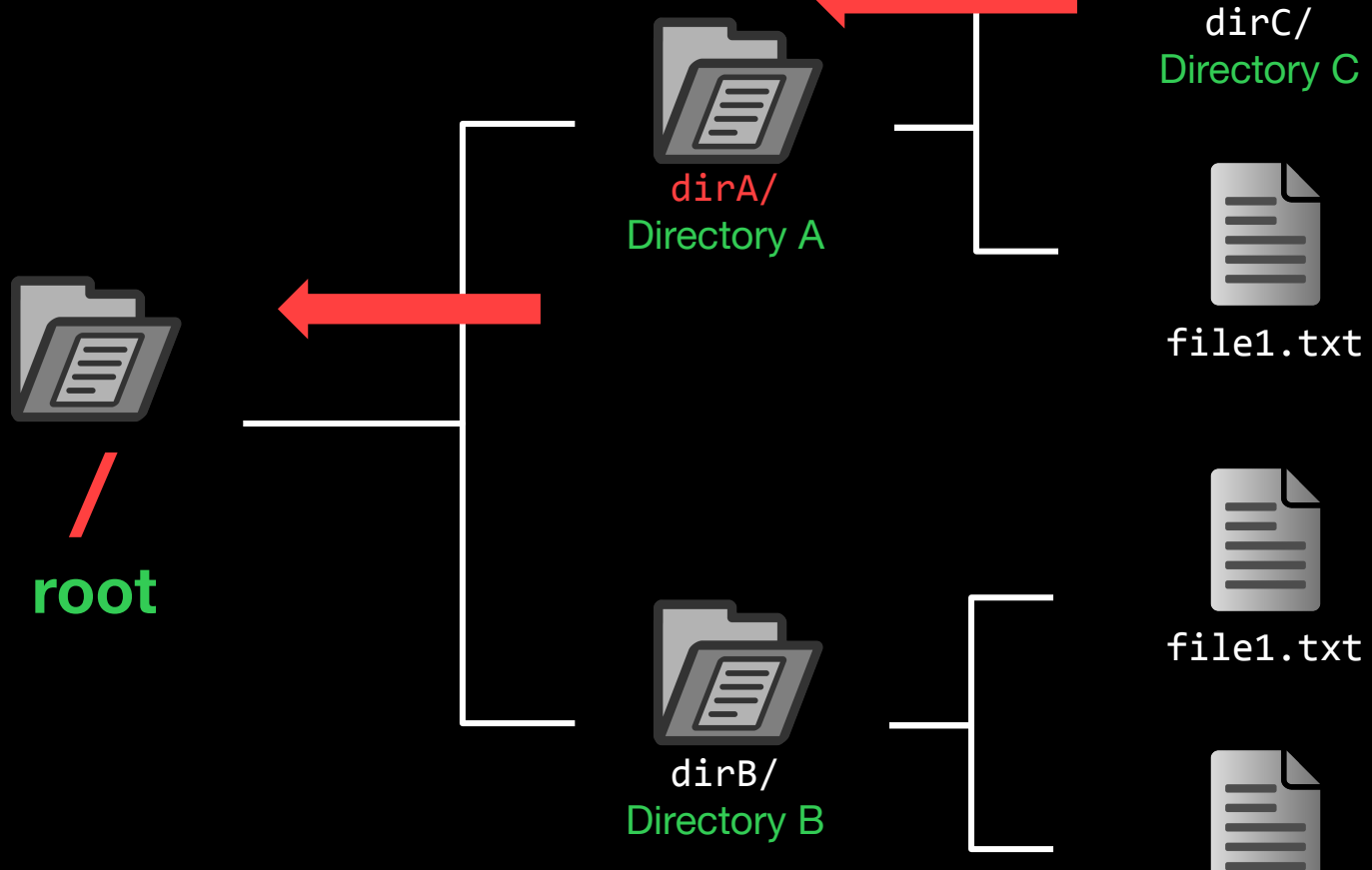

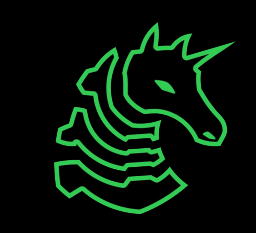

cd starts here!

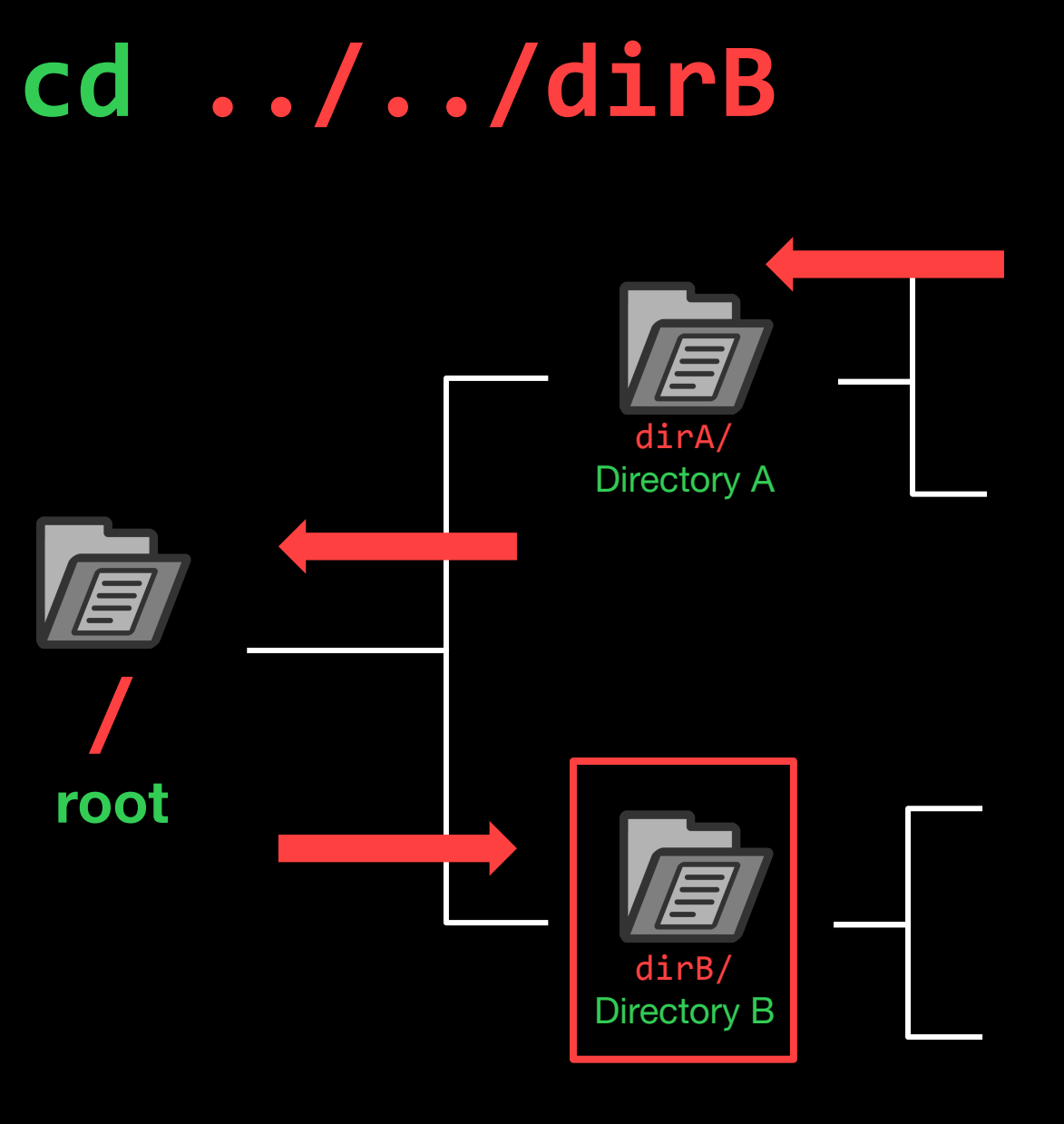

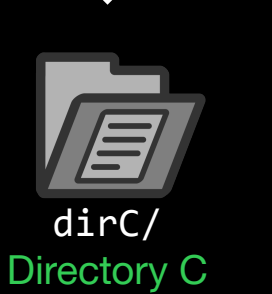

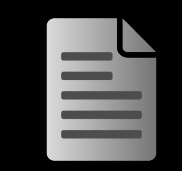

file1.txt

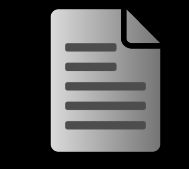

file1.txt

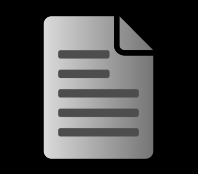

file1.txt

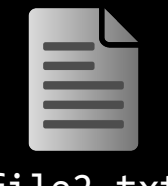

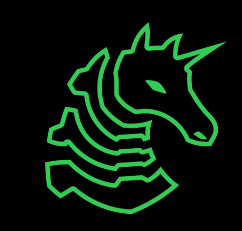

#### cd ../../dirB

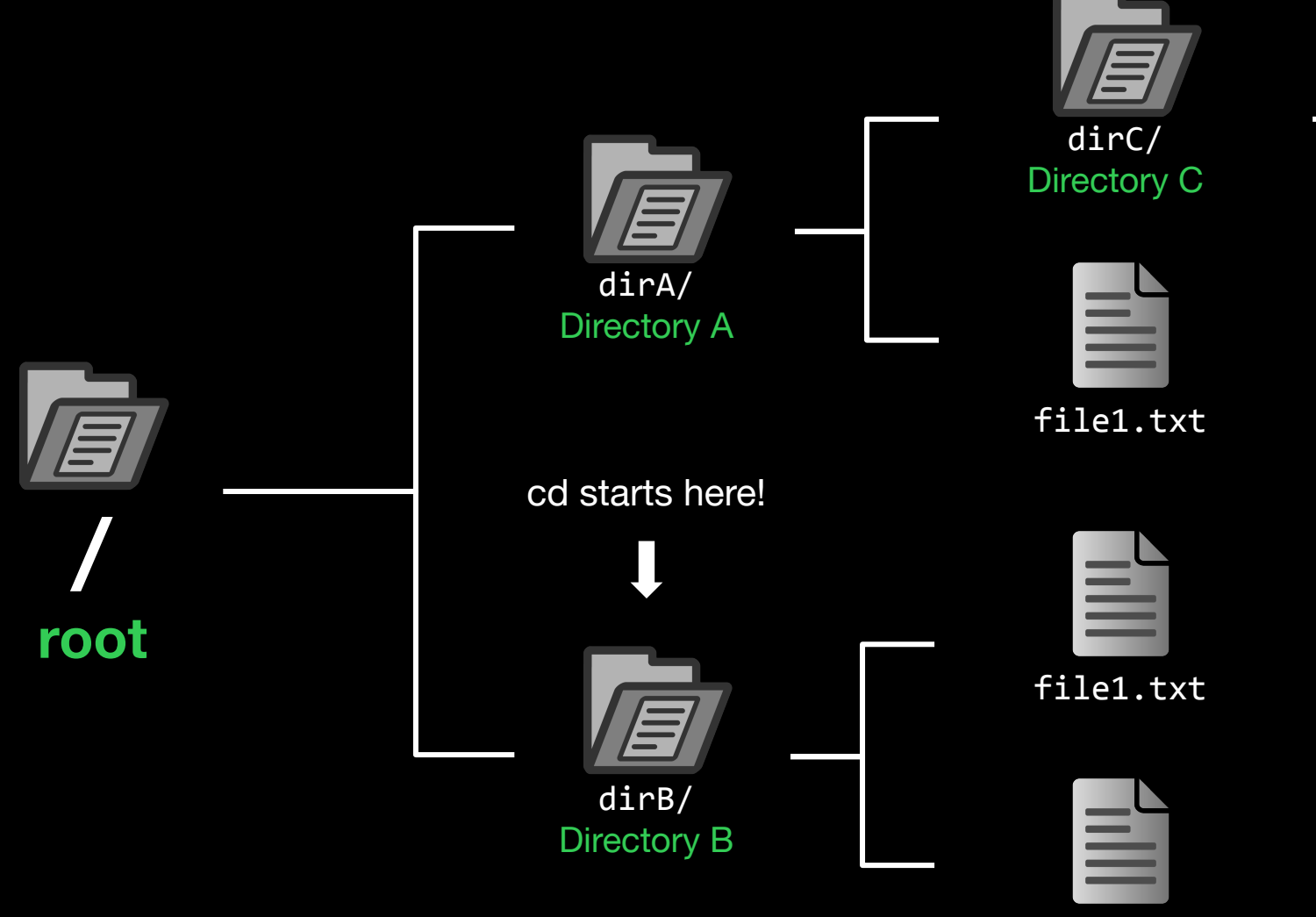

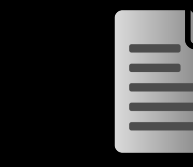

file1.txt

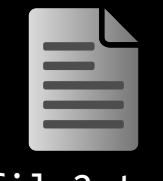

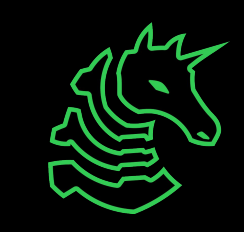

## How to get to dirA?

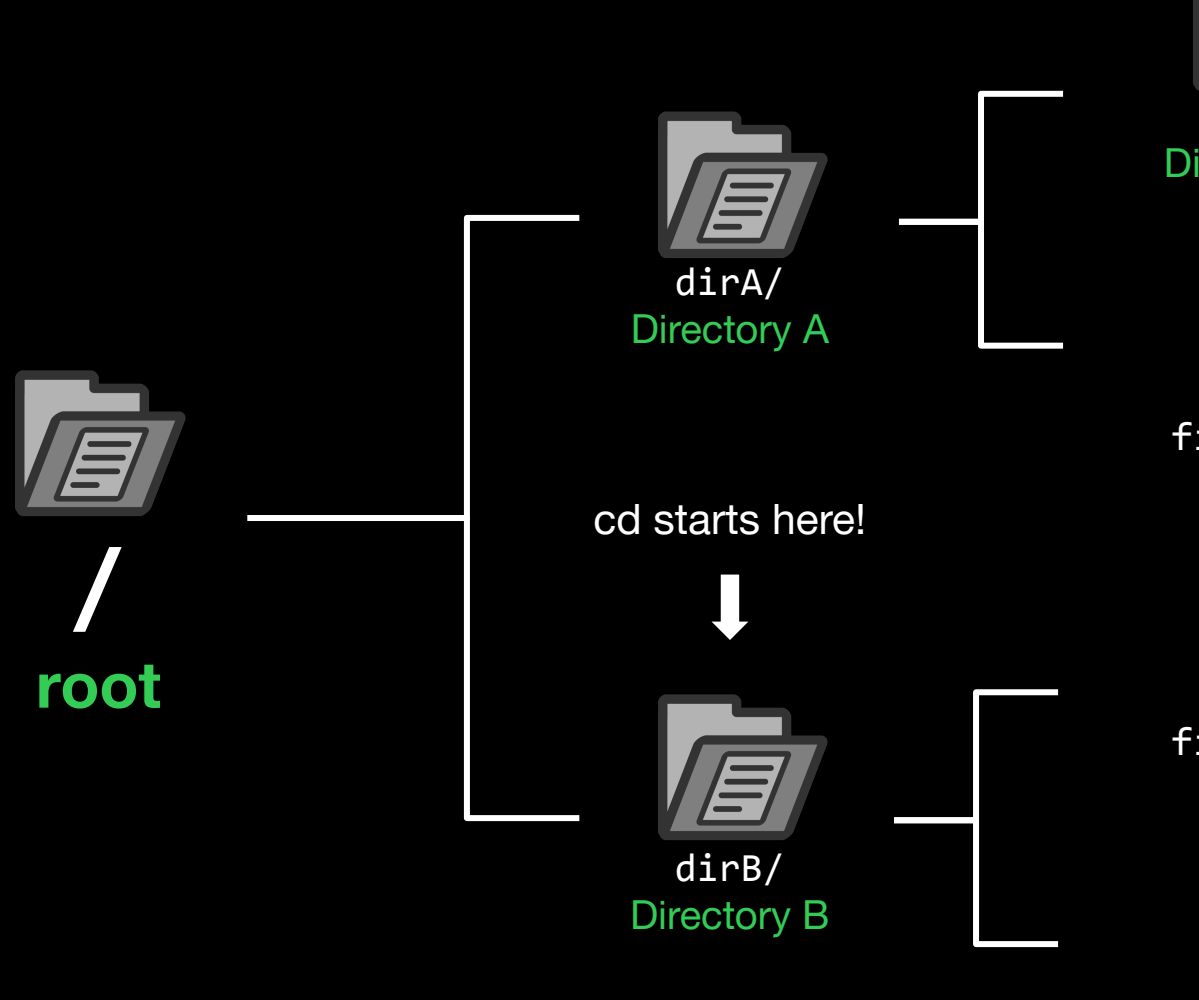

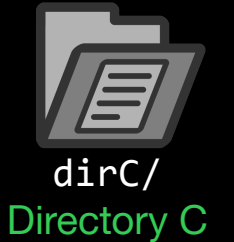

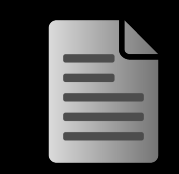

file1.txt

| _ |   |   |
|---|---|---|
| = | _ | l |
|   |   | l |
|   |   |   |

file1.txt

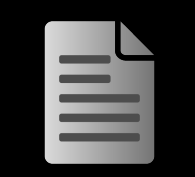

file1.txt

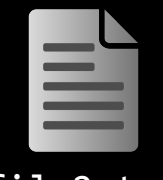

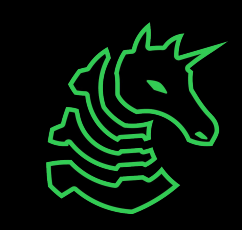

## How to get to dirA?

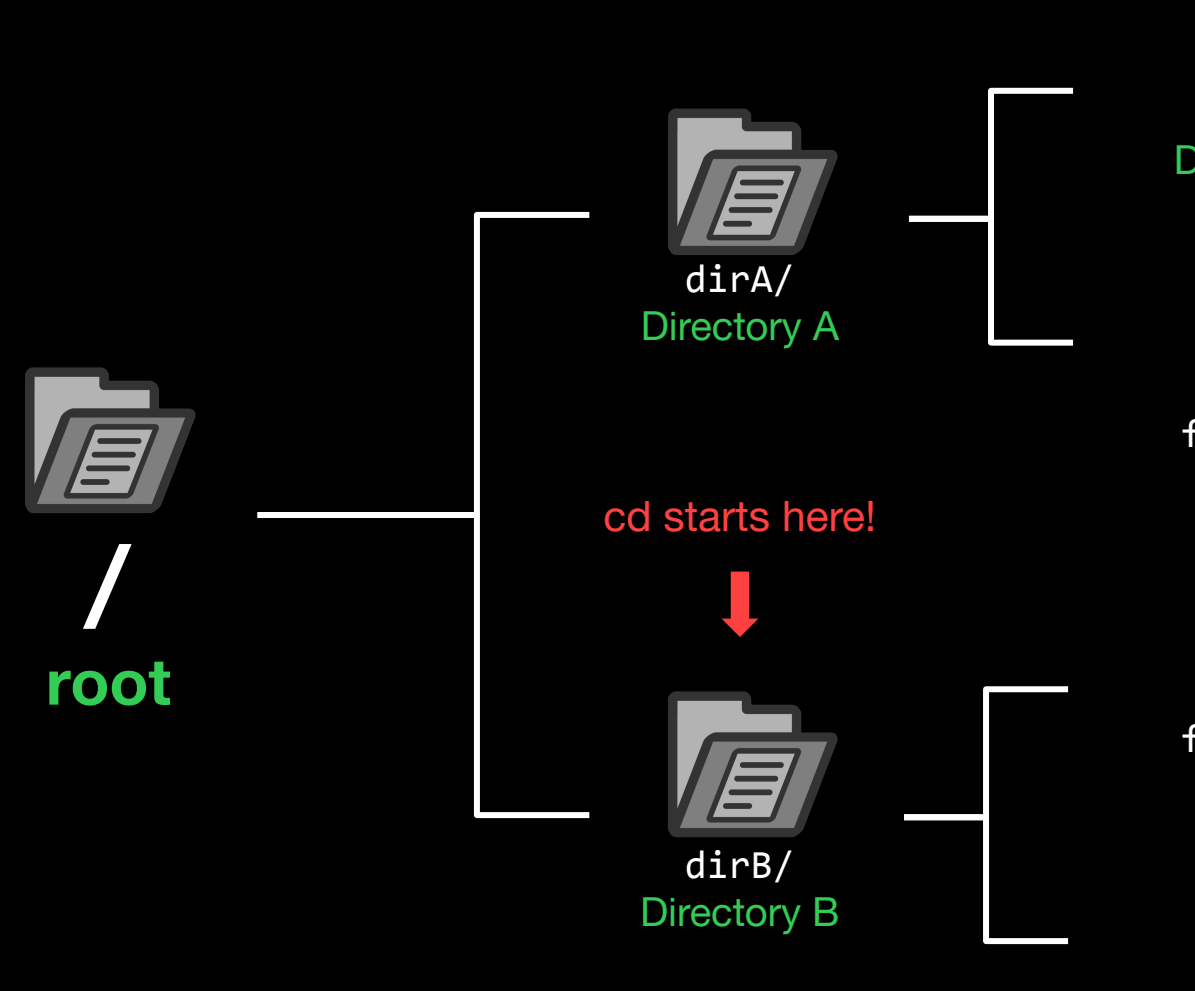

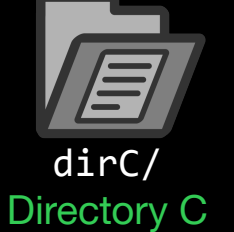

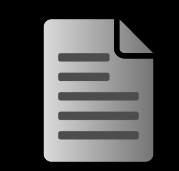

file1.txt

|   | _ |  |
|---|---|--|
| = | - |  |
|   |   |  |

file1.txt

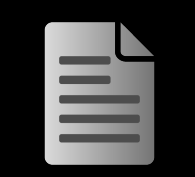

file1.txt

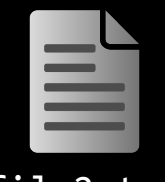

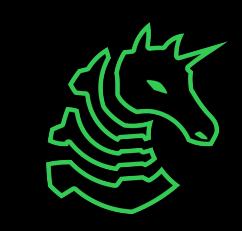

#### "cd /dirA" or "cd ../dirA"

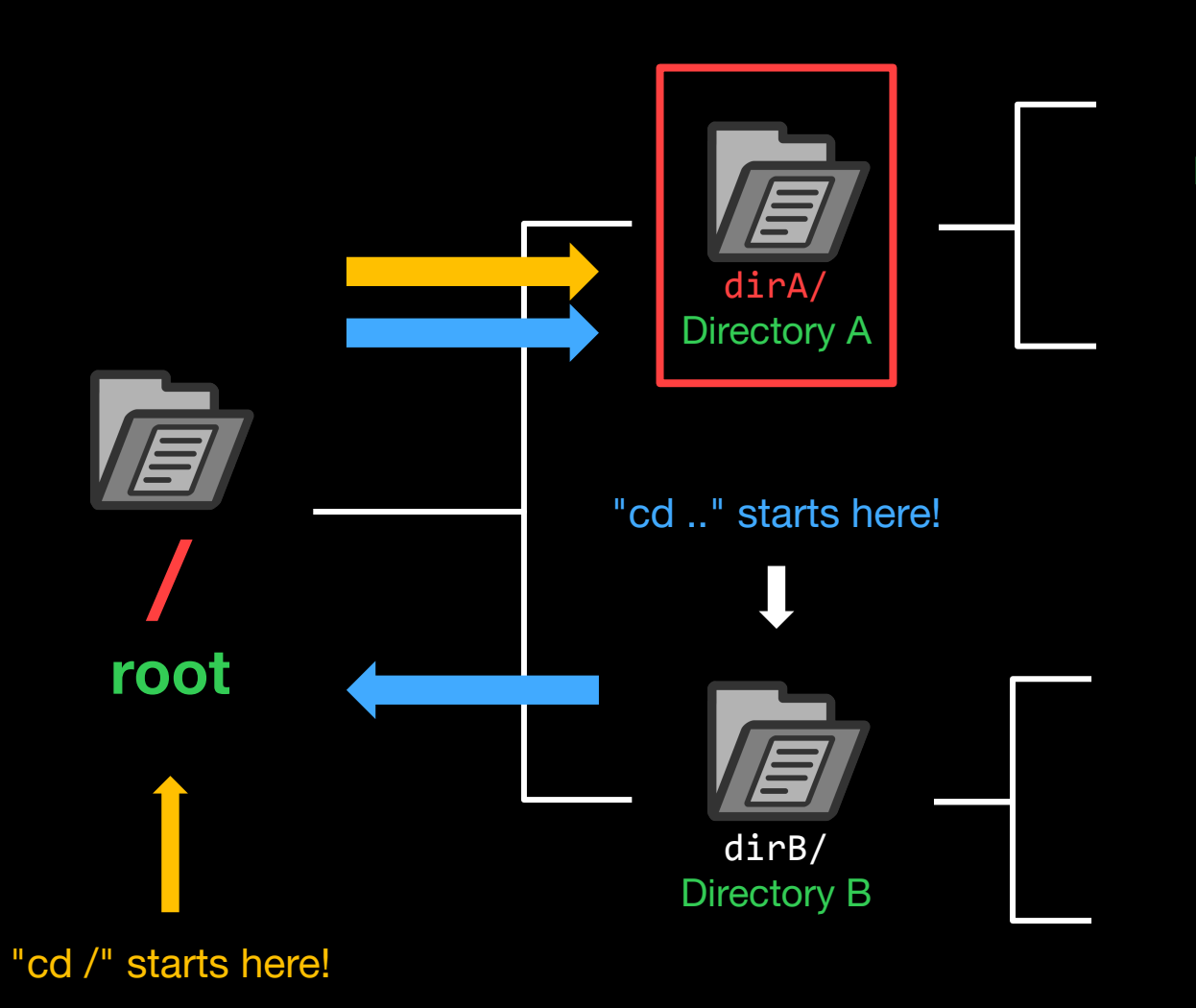

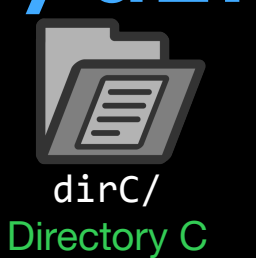

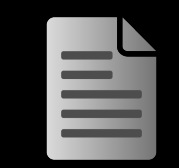

file1.txt

| _ |  |
|---|--|

file1.txt

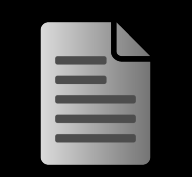

file1.txt

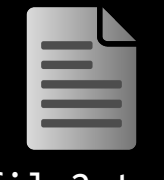

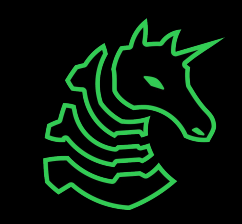

#### **Paths**

Absolute Path

The full path that always starts at root (/)

/dirA/file1.txt
/dirA/dirC/file1.txt

#### **Relative Path**

The partial path relative to where you are currently in the terminal (Relative to dirA) file1.txt dirC/file1.txt

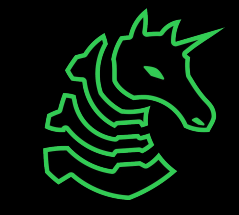

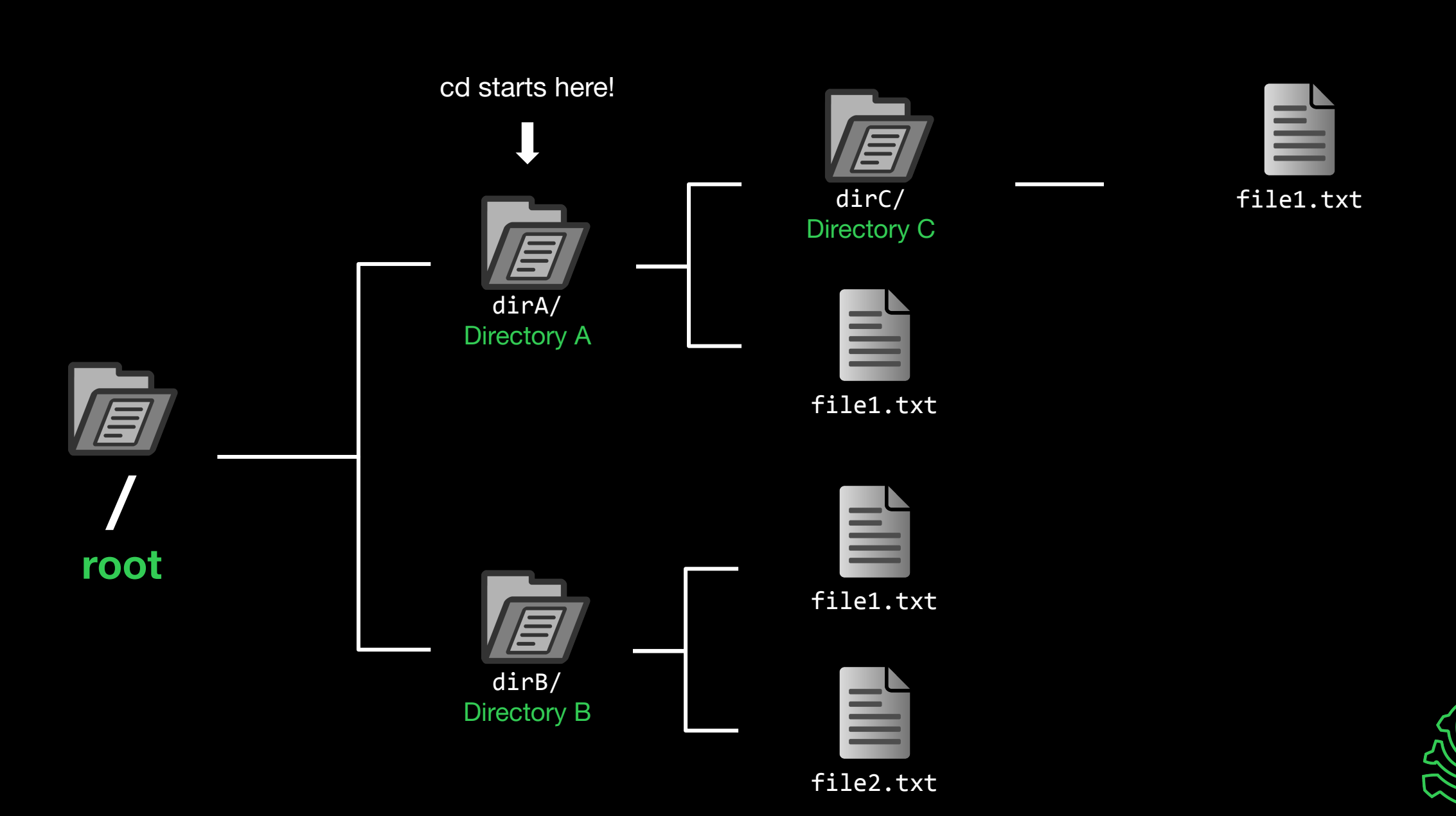

#### "cd dirC" or "cd ./dirC" or "cd dirC/"

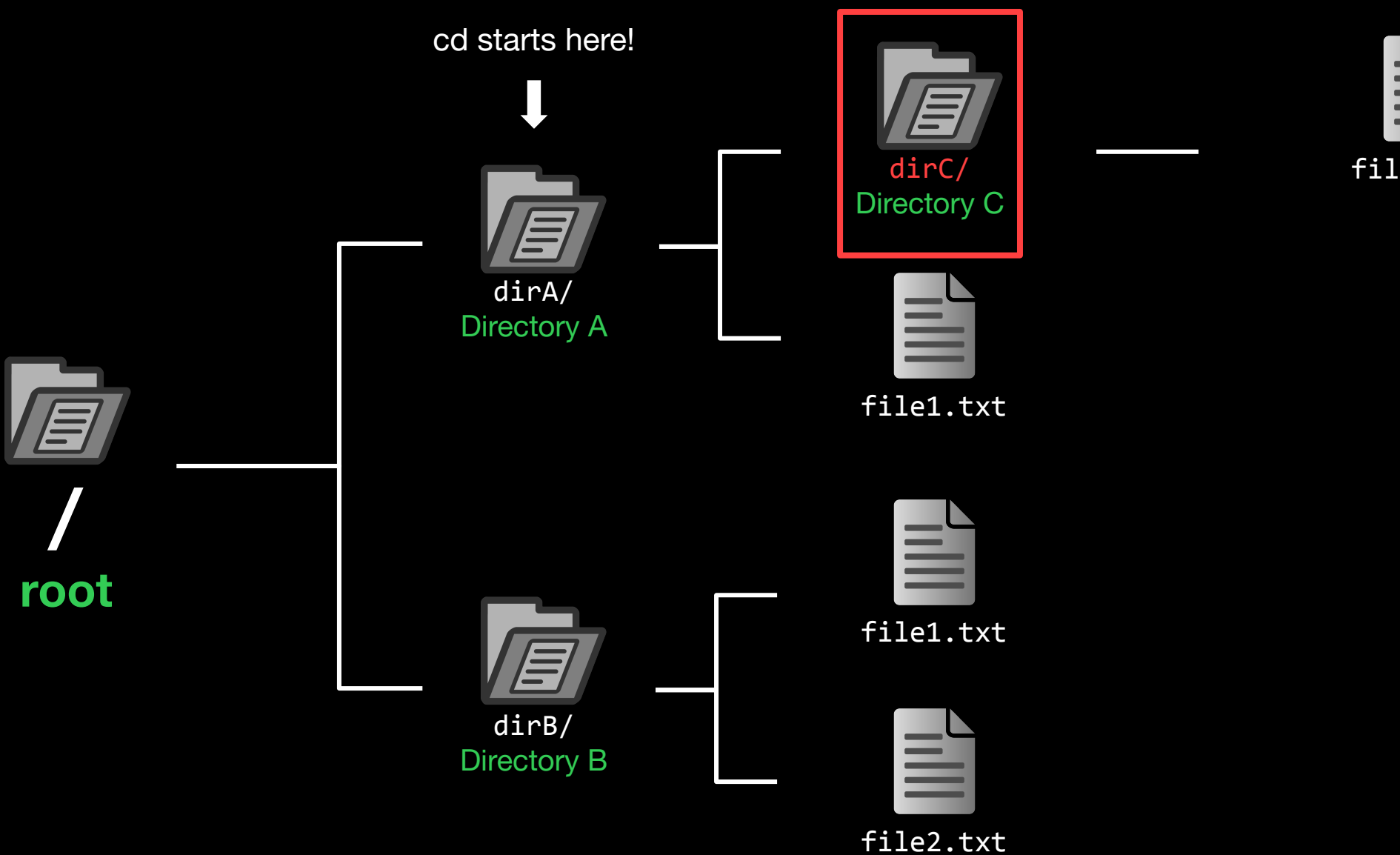

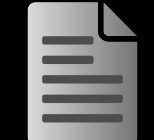

file1.txt

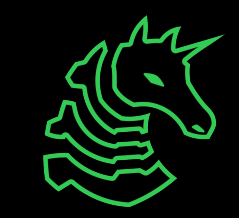

# ./dirC == dirC == dirC/

Also ././dirC and ./././dirC and ./././dirC and...

These are just conventions!

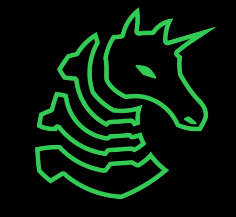

#### **Useful Commands - Filesystem**

- 1s <directory>: lists files in your current directory or specified directory
- cd <directory>: changes your current directory to specified directory
- mv <source> <dest>: moves file from source to dest (rename), if dest is a directory, move source
- rm <file>: removes file (NOT REVERSIBLE)
- cat <file>: prints the contents of file (sometimes it prints gibberish, think why that might happen)
- ./file: executes whatever is at file
- man <command>: lets you see info about a command and all of its parameters/options
   cparameter> means it's a required parameter
   [parameter] means it's an optional parameter

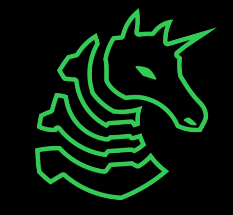

#### **Useful Commands - Networking**

nc <ip> <port>: netcat, connect to ip on port port. (first command - netcat)

ssh <user@ip> [port]: secure remote shell, run an instance of a shell as user at the IP address

ping <ip>: see if an IP address is up using ICMP (usually blocked by firewalls)

curl <url>: network access tool that is mainly used to access websites from the terminal

wget <url>: Simplified/modern curl that downloads the file with relevant name

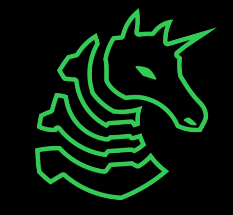

#### **Networking Fundamentals**

nc -1 <port>: open a network socket to listen on specified port
nc <ip> <port>: open a connection to the specified IP and port

Ports - communication endpoints on your computer (1-65535)

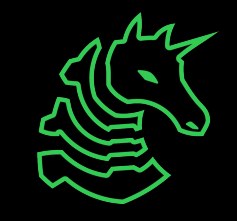

#### **Next Steps - Bandit**

#### ssh bandit0@bandit.labs.overthewire.org -p 2220

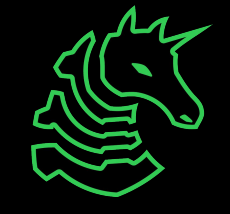

#### **Next Steps - Bandit**

# ssh bandit@bandit.labs.overthewire.org -p 2220 command IP port user

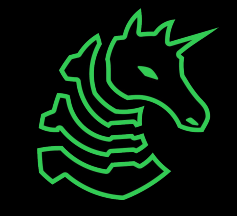

#### **Next Steps - Terminal Challenges**

#### - netcat

- Refer back to the slides!
- Shell Basics
  - Learn the ins and outs of using the terminal

#### - A Very Special Character

- Intro to the ASCII table and Netcat

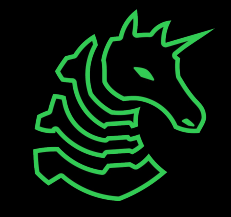

#### **Next Meetings**

#### 2023-09-07 • This Thursday

- Web Hacking I with Pomona
- Learn introductory knowledge on web hacking

#### 2023-09-10 • Next Sunday

- Terminal Session 2
- Same terminal setup content as today, tell your friends!

#### 2023-09-08 • Next Friday 4PM CST - Sunday 4PM CST

- Playing PatriotCTF together
- Play our first CTF of the year with us! Free pizza, location TBD

# ctf.sigpwny.com sigpwny{starting\_off\_strong}

# Meeting content can be found at sigpwny.com/meetings.

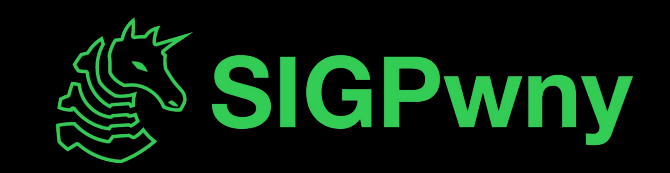